# MANUAL DE OPERACIÓN ARC-1

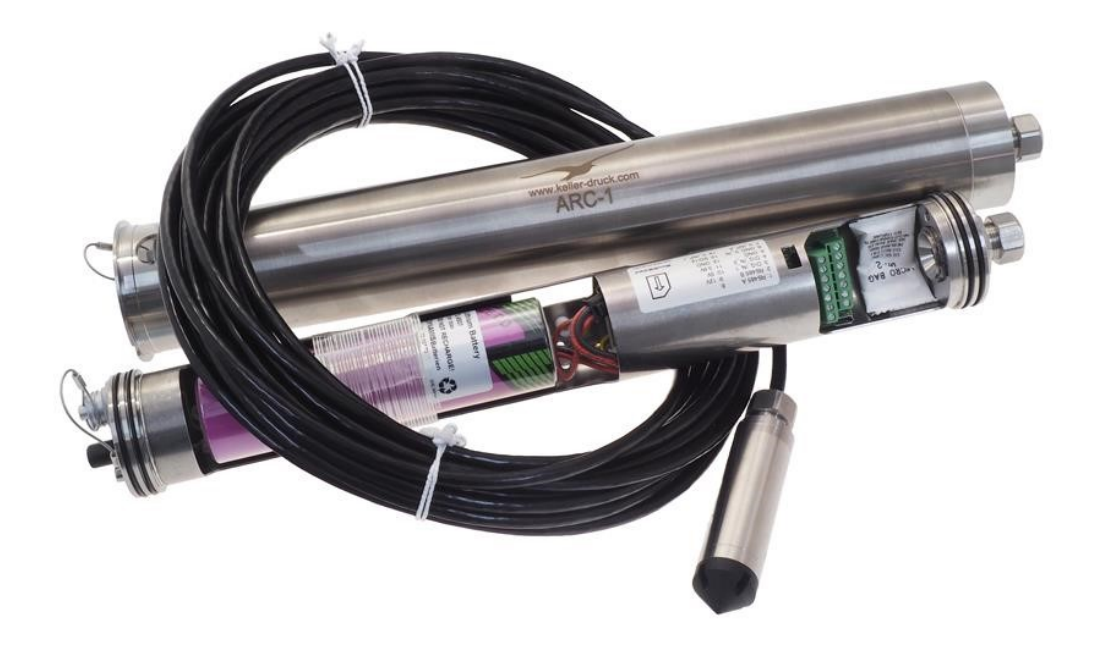

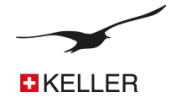

# Contenido

| 1.2       ARC-1 caracteristicas y beneficios                                                                                                    | 1.1 | Visión general                                           | 4                  |
|----------------------------------------------------------------------------------------------------|-----|----------------------------------------------------------|--------------------|
| 1.3       Diferencias con el GSM-2       4         2       Descripción general / ARC-1 Communicación       5         2.1       Data Manager       5         2.2       Kollbin Cloud       5         2.3       Transmisión de datos       5         2.4       Configuración       5         2.5       Mediciones / adquisición de datos       6         2.6       Gestión de energía       6         3       Equipo mínimo para el Sistema de medida ARC-1       6         4       Hardware       7         4.1       ARC-1 Tube       7         4.2       ARC-1 Accessorios (suministrados con el ARC-1)       7         4.3       ARC-1 accessorios (suministrados con el ARC-1)       7         4.3       Cómo abrir y cerrar el instrumento       8         4.3.1       Para abrir       8         4.3.2       Para cerra       8         4.3.3       Para abrir       8         4.3.4       Para abrir       9         4.5       Inserta       9         4.6       Conectar / sustituir la pila       10         7       Cornectar la antena       10         7       Cornectar la antena       10     <                                                                                                    | 1.2 | ARC-1 características y beneficios                       | 4                  |
| 2         Descripción general / ARC-1 Communicación         5           2.1         Data Manager         5           2.2         Kolibri Cloud         5           2.3         Transmisión de datos         5           2.4         Configuración         5           2.5         Mediciones / adquisición de datos         6           2.6         Gestión de energía         6           3         Equipo mínimo para el Sistema de medida ARC-1         6           4         Hardware         7           4.1         ARC-1 Tube         7           4.2         ARC-1 Accesorios (suministrados con el ARC-1)         7           4.3         Corno abir y cerrar el instrumento         8           4.3.1         Para abir         8           4.3.2         Para cerrar         8           4.4         El interior de lARC-1         8           4.5         Insertar o quitar la tarjeta SIM         10           4.6         Conectar / sustituir la plia         10           4.7         Conectar / sustituir la plia         11           5         Bloqueo de la unidad         12           6         Vida de la gatador / conexión del sensor de nivel         12                                                                  | 1.3 | Diferencias con el GSM-2                                 | 4                  |
| 2         Descripción general / ARC-1 Communicación         S           2.1         Data Manager         S           2.1         Data Manager         S           2.2         Kolibric Cloud         S           2.3         Transmisión de datos         S           2.4         Configuración         S           2.5         Mediciones / adquisición de datos         G           3         Equipo mínimo para el Sistema de medida ARC-1         G           4         Hardware         7           4.1         ARC-1 Accesorios (suministrados con el ARC-1)         7           4.3         Cómo abrir y cerar el instrumento         8           4.3.1         Para abrir         8           4.3.2         Para cerar         8           4.3         Insterior quitar la tarjeta SIM         9           4.6         Conectar / sutituir la pila         10           4.7         Conectar / sutituir la pila         10           4.8         Conexión del adaptador / conexión del sensor de nivel         11           5         Bloque de la unidad         12           6         Vida de la pila         12           7         Terminales de conexión para sensores         13                                                     |     |                                                          |                    |
| 2.1       Data Manager       5         2.2       Kolibi Cloud       5         2.3       Transmisión de datos       5         2.4       Configuración       5         2.5       Mediciones / adquisición de datos       6         2.6       Gestión de energía       6         3       Equipo mínimo para el Sistema de medida ARC-1       6         4       Hardware       7         4.1       ARC-1 Tube       7         4.2       ARC-1 Tube       7         4.3       ARC-1 Accesorios (suministrados con el ARC-1)       7         4.3       Dera abrir       7         4.3       Para cerrar       8         4.3.1       Para abrir       8         4.3.2       Para cerrar       8         4.4       El interior del ARC-1       8         4.5       Insertar quitar la tarjeta SIM       9         4.6       Conectar / sustituir la pila       10         4.7       Conectar / sustituir la pila       10         4.8       Conectar / sustituir la pila       12         7       Terminales de conexión del sensor de nivel       12         7       Terminales de conexión para sensores       13                                                                                                    | 2   | Descripción general / ARC-1 Communicación                | 5                  |
| 2.2       Kolibri Cloud       5         2.3       Transmisión de datos       5         2.4       Configuración       5         2.5       Mediciones / adquisición de datos       6         2.6       Gestión de energía       6         3       Equipo mínimo para el Sistema de medida ARC-1       6         4       Hardware       7         4.1       ARC-1 tube       7         4.2       ARC-1 vecrar el instrumento       7         4.3       Cômo abrir y cerrar el instrumento       8         4.3.1       Para abrir       8         4.3.2       Para cerrar       8         4.4       El interior del ARC-1       8         4.5       Insertar o quitar la tarjeta SIM       9         4.6       Conectar / sustituir la pila       10         7       Conectar / sustituir la pila       10         7.0       Conectir la antena       10         7.0       Terminales de conexión del sensor de nivel       11         5       Bloqueo de la unidad       12         6       Vida de la pila       12         7       Terminales de conexión para sensores       13         7.1       Tatala de pines                                                                                                    | 2.1 | Data Manager                                             | 5                  |
| 2.3       Transmisión de datos       5         2.4       Configuración       5         2.5       Mediciones / adquisición de datos       6         2.6       Gestión de energia       6         3       Equipo mínimo para el Sistema de medida ARC-1       6         4       Hardware       7         4.1       ARC-1 Tube       7         4.2       ARC-1 Accesorios (suministrados con el ARC-1)       7         4.3       Cómo abrir y cerrar el instrumento       8         4.3.1       Para abrir       8         4.3.2       Para cerrar       8         4.4.5       Insertar o quitar la tarieta SIM       9         4.6       Conectar / sustituir la pila       10         4.7       Conectar / sustituir la pila       10         4.8       Conexión del adaptador / conexión del sensor de nivel       11         5       Bloqueo de la unidad       12         6       Vida de la pila       12         7       Terminales de conexión para sensores       13         7.1       Tabla de pines       13         7.2       Allenetación       14         7.3       Interface de comunicación spl12       14         7.4                                                                                                    | 2.2 | Kolibri Cloud                                            | 5                  |
| 2.4       Configuración       5         2.5       Mediciones / adquisición de datos.       6         2.6       Gestión de energía       6         3       Equipo mínimo para el Sistema de medida ARC-1       6         4       Hardware.       7         4.1       ARC-1 tube.       7         4.2       ARC-1 rube       7         4.3       Cono abrir y cerrar el instrumento       8         4.3.1       Para abrir       8         4.3.2       Para cerrar.       8         4.3       Para abrir       8         4.3.4       El interior del ARC-1       8         4.5       Insertar o quitar la tarjetta SIM.       9         4.6       Conectar / sustituir la pila.       10         4.7       Conectar / sustituir la pila.       10         4.8       Conexión del adaptador / conexión del sensor de nivel.       11         5       Bloqueo de la unidad.       12         6       Vida de la pila.       12         7       Terminales de conexión para sensores       13         7.1       Tabla de pines       13         7.3       Interface R5485 para sensores       13         7.4       Entrada de t                                                                                                    | 2.3 | Transmisión de datos                                     | 5                  |
| 2.5       Mediciones / adquisición de datos.       6         2.6       Gestión de energía       6         3       Equipo mínimo para el Sistema de medida ARC-1       6         4       Hardware.       7         4.1       ARC-1 Tube       7         4.2       ARC-1 Accesorios (suministrados con el ARC-1)       7         4.3       Accesorios (suministrados con el ARC-1)       7         4.3       Accesorios (suministrados con el ARC-1)       7         4.3       Cômo abrir y cerrar el instrumento       8         4.3.1       Para cerrar       8         4.3       Para cerrar       8         4.3       Li interior del ARC-1       8         4.4       El interior de IARC-1       8         4.5       Inserta o quitar la tarjeta SIM       9         4.6       Conectar / sustituir la pila.       10         4.7       Conexión del adaptador / conexión del sensor de nivel       11         5       Bloqueo de la unida       12         6       Vida de a pila       12         7       Terminales de conexión para sensores       13         7.1       Tabla de pines       13         7.2       Alimentación       14                                                                                                    | 2.4 | Configuración                                            | 5                  |
| 2.6       Gestión de energía       6         3       Equipo mínimo para el Sistema de medida ARC-1       6         4       Hardware                                                                                                    | 2.5 | Mediciones / adquisición de datos                        | 6                  |
| 3       Equipo minimo para el Sistema de medida ARC-1       6         4       Hardware                                                                                                    | 2.6 | Gestión de energía                                       | 6                  |
| 4       Hardware                                                                                                    | 3   | Equipo mínimo para el Sistema de medida ARC-1            | 6                  |
| 4.1       ARC-1 Tube       7         4.2       ARC-1 Accesorios (suministrados con el ARC-1)       7         4.3       Como abir' y cerrar el instrumento       8         4.3.1       Para abiri       8         4.3.2       Para abrir       8         4.3.2       Para abrir       8         4.3.2       Para abrir       8         4.3.2       Para abrir       8         4.3.3       Para abrir       8         4.4       Einterior del ARC-1       8         4.5       Insertar o quitar la tarjeta SIM       9         4.6       Conectar / asitena       10         7       Conexión del adaptador / conexión del sensor de nivel       11         5       Bloqueo de la unidad       12         6       Vida de la pila       12         7       Terminales de conexión para sensores       13         7.1       Tabla de pines       13         7.2       Alimentación       14         7.3       Interface R5485 para sensores       13         7.4       Fintrada de tensión       14         7.5       Switch Input 2 (Input contador)       14         7.6       Switch Input 2 (Input contador)       <                                                                                                    | 4   | Hardware                                                 | 7                  |
| 4.2       ARC-1 Accesorios (suministrados con el ARC-1)       7         4.3       Cómo abrir y cerrar el instrumento       8         4.3.1       Para abrir       8         4.3.2       Para cerrar       8         4.3       Linstriur el ARC-1       8         4.4       El interior del ARC-1       8         4.5       Insertar o quitar la tarjeta SIM.       9         4.6       Conectar / sustituir la pila.       10         4.7       Conectar la antena       10         4.8       Conexión del adaptador / conexión del sensor de nivel       11         5       Bloqueo de la unidad.       12         6       Vida de la pila       12         7       Terminales de conexión para sensores       13         7.1       Tabla de pines       13         7.2       Alimentación       14         7.5       Switch Input 1 (Input Alarma)       14         7.6       Switch Input 2 (Input contador)       14         7.6.1       Configuración SDI12       15         7.7.1       Parámetros de comunicación       15         7.7.2       Asignación de conexiones       15         7.7.3       Configuración SDI12       15      <                                                                                                    | 4.1 | ARC-1 Tube                                               | 7                  |
| 4.3       Cómo abrir y cerrar el instrumento       8         4.3.1       Para abrir       8         4.3.2       Para cerrar       8         4.4       El interior del ARC-1       8         4.4       El interior del ARC-1       8         4.5       Insertar o quitar la tarjeta SIM       9         4.6       Conectar / sustitui la pila       10         4.7       Conectar la antena       10         4.8       Conexión del adaptador / conexión del sensor de nivel       11         5       Bloqueo de la unidad       12         6       Vida de la pila       12         7       Terminales de conexión para sensores       13         7.1       Tabla de pines       13         7.3       Interface R5485 para sensores       13         7.4       Entrada de tensión       14         7.5       Switch Input 2 (Input Alarma)       14         7.6.3 Configuración       14       14         7.6.3 Conguicones en el "ARC Configuration"       15         7.7.1 Parámetros de comunicación       15         7.7.2 Asignación de conexiones       15         7.7.3 Configuraciones en el "ARC Configuration"       15         8.7.3 Solito de conexiones <td>4.2</td> <td>ARC-1 Accesorios (suministrados con el ARC-1)</td> <td>7</td> | 4.2 | ARC-1 Accesorios (suministrados con el ARC-1)            | 7                  |
| 43.1       Para para cerrar.       8         4.3.2       Para cerrar.       8         4.4       El interior del ARC-1.       8         4.5       Insertar o quitar la tarjeta SIM.       9         4.6       Conectar / sustituir la pila.       10         4.7       Conectar / sustituir la pila.       10         4.8       Conexión del adaptador / conexión del sensor de nivel.       11         5       Bloqueo de la unidad.       12         6       Vida de la pila.       12         7       Terminales de conexión para sensores       13         7.1       Tabla de pines       13         7.2       Alimentación.       13         7.3       Interface R5485 para sensores.       13         7.4       Entrada de tensión       14         7.5       Switch Input 1 (Input Alarma).       14         7.6       Switch Input 2 (Input contador).       14         7.6       Sutich Input 2 (Input contador).       14         7.6       Sutich Input 3.       15         7.7.1       Parámetros de comunicación.       15         7.7.2       Asignación de conexiones.       15         7.7.3       Configuraciones en el "ARC Configuration"                                                                                         | 4.3 | Cómo abrir y cerrar el instrumento                       |                    |
| 4.3.2       Para cerrar.       8         4.4       El interior del ARC-1       8         4.5       Insertar o quitar la tarjeta SIM.       9         4.6       Conectar / sustituir la pila.       10         4.7       Conectar / antena       10         4.8       Conexión del adaptador / conexión del sensor de nivel       11         5       Bloqueo de la unidad.       12         6       Vida de la pila       12         7       Terminales de conexión para sensores       13         7.1       Tabla de pines       13         7.2       Alimentación       13         7.3       Interface R5485 para sensores       13         7.4       Entrada de tensión       14         7.5       Switch Input 1 (Input Alarma)       14         7.6.3       Conexión       14         7.6.3       Conexión       14         7.6.3       Función       14         7.6.3       Conexión       15         7.7.1       Parámetros de comunicación SD12       15         7.7.3       Configuraciones en el "ARC Configuration"       15         7.7.3       Configuración es en el "ARC Configuration"       15         7.7.3                                                                                                    |     | 4.3.1 Para abrir                                         | 8                  |
| 4.4       El interior del ARC-1       8         4.5       Insertar o quitar la tarjeta SIM       9         4.6       Conectar / sustituir la pila.       10         4.7       Conectar la antena       10         4.8       Conexión del adaptador / conexión del sensor de nivel       11         5       Bloqueo de la unidad.       12         6       Vida de la pila       12         7       Terminales de conexión para sensores       13         7.1       Tabla de pines       13         7.2       Alimentación.       13         7.3       Interface RS485 para sensores       13         7.4       Entrada de tensión       14         7.5       Switch Input 2 (Input Alarma)       14         7.6       Switch Input 2 (Input contador)       14         7.6.3       Functión       14         7.6.3       Functión       14         7.6.3       Functión       15         7.7.1       Parametros de comunicación       15         7.7.3       Configuraciones en el "ARC Configuration"       15         7.7.3       Configuraciones en el "ARC Configuration"       16         8.1       Proceso de medición y tiempo       16                                                                                                    |     | 4.3.2 Para cerrar                                        | 8                  |
| 4.5       Insertar o quitar la tarjeta SIM                                                                                                    | 4.4 | El interior del ARC-1                                    | 8                  |
| 4.6       Conectar / sustituir la pila.       10         4.7       Conectar la antena       10         4.8       Conexión del adaptador / conexión del sensor de nivel       11         5       Bloqueo de la unidad.       12         6       Vida de la pila.       12         7       Terminales de conexión para sensores       13         7.1       Tabla de pines       13         7.2       Alimentación       13         7.3       Interface RS485 para sensores.       13         7.4       Entrada de tensión       14         7.5       Switch Input 1 (Input Alarma)       14         7.6.3 Función       14       14         7.6.3 Función       14       14         7.6.3 Función       14       14         7.6.3 Función       14       14         7.7       Interface de comunicación SDI12       15         7.7.1 Parámetros de comunicación       15       7.7.3 Configuraciones en el "ARC Configuration"         8       Proceso de medición y tiempo.       16         8.1       Alimentación       16         8.2       RS485       16         8.2       SDI12       16         8.2       SDI12                                                                                                    | 4.5 | Insertar o guitar la tarieta SIM                         | 9                  |
| 4.7       Conectar la antena       10         4.8       Conexión del adaptador / conexión del sensor de nivel       11         5       Bloqueo de la unidad       12         6       Vida de la pila       12         7       Terminales de conexión para sensores       13         7.1       Tabla de pines       13         7.2       Alimentación       13         7.3       Interface RS485 para sensores       13         7.4       Entrada de tensión       14         7.5       Switch Input 1 (Input Alarma)       14         7.6       Switch Input 2 (Input contador)       14         7.6.1 Configuración       14       14         7.6.2 Conexión       14       14         7.7.1 Parámetros de comunicación SD12       15       15         7.7.1 Parámetros de comunicación       15       7.7.2 Asignación de conexiones       15         7.7.3 Configuraciones en el "ARC Configuration"       16       8.1 Alimentación       16         8.1       Alimentación       16       8.2 SD12       16         9       Descripción de la configuración del ARC       17       17                                                                                                    | 4.6 | Conectar / sustituir la pila                             |                    |
| 4.8       Conexión del adaptador / conexión del sensor de nivel       11         5       Bloqueo de la unidad.       12         6       Vida de la pila       12         7       Terminales de conexión para sensores       13         7.1       Tabla de pines       13         7.2       Alimentación       13         7.3       Interface RS485 para sensores       13         7.4       Entrada de tensión       14         7.5       Switch Input 1 (Input Alarma)       14         7.6.1       Configuración       14         7.6.2       Conexión       14         7.6.3       Functón       14         7.6.3       Configuración       14         7.6.4       Configuración       14         7.6.3       Functón       14         7.6.1       Configuración SDI12       15         7.7.1       Parámetros de comunicación       15         7.7.2       Asignación de conexiones       15         7.7.3       Configuraciones en el "ARC Configuration"       15         8       Proceso de medición y tiempo       16         8.1       Alimentación       16         8.2       SU12       16 </td <td>4.7</td> <td>Conectar la antena</td> <td></td>                                                                                       | 4.7 | Conectar la antena                                       |                    |
| 5       Bloqueo de la unidad                                                                                                    | 4.8 | Conexión del adaptador / conexión del sensor de nivel    | 11                 |
| 6       Vida de la pila                                                                                                    | 5   | Bloqueo de la unidad                                     | 12                 |
| 7       Terminales de conexión para sensores       13         7.1       Tabla de pines       13         7.2       Alimentación       13         7.3       Interface RS485 para sensores       13         7.4       Entrada de tensión       14         7.5       Switch Input 1 (Input Alarma)       14         7.6       Switch Input 2 (Input contador)       14         7.6.1       Configuración       14         7.6.2       Conexión       14         7.6.3       Function       14         7.6.4       Function       14         7.6.3       Function       14         7.6.4       Configuración       14         7.7.1       Parámetros de comunicación SDI12       15         7.7.2       Asignación de conexiones       15         7.7.3       Configuraciones en el "ARC Configuration"       15         8       Proceso de medición y tiempo       16         8.1       Alimentación       16         8.2       SDI12       16         9       Descripción de la configuración del ARC       17         9.1       Visión general       17                                                                                                    | 6   | Vida de la pila                                          | 12                 |
| 7.1       Tabla de pines       13         7.2       Alimentación       13         7.3       Interface RS485 para sensores       13         7.4       Entrada de tensión       14         7.5       Switch Input 1 (Input Alarma)       14         7.6       Switch Input 2 (Input contador)       14         7.6       Switch Input 2 (Input contador)       14         7.6.1       Configuración       14         7.6.2       Conexión       14         7.6.3       Functión       14         7.6.3       Functión       14         7.6.3       Functión       14         7.7       Interface de comunicación SDI12       15         7.7.1       Parámetros de comunicación       15         7.7.2       Asignación de conexiones       15         7.7.3       Configuraciones en el "ARC Configuration"       15         8       Proceso de medición y tiempo       16         8.1       Alimentación       16         8.2       SDI12       16         9       Descripción de la configuración del ARC       17         9.1       Visión general       17                                                                                                    | 7   | Terminales de conevión nara sensores                     | 13                 |
| 7.2       Alimentación       13         7.2       Alimentación       13         7.3       Interface RS485 para sensores.       13         7.4       Entrada de tensión       14         7.5       Switch Input 1 (Input Alarma)       14         7.6       Switch Input 2 (Input contador)       14         7.6       Switch Input 2 (Input contador)       14         7.6.1       Configuración       14         7.6.2       Conexión       14         7.6.3       Función       14         7.6.3       Función       14         7.6.3       Función       14         7.7       interface de comunicación SDI12       15         7.7.1       Parámetros de comunicación.       15         7.7.2       Asignación de conexiones.       15         7.7.3       Configuraciones en el "ARC Configuration"       15         8       Proceso de medición y tiempo.       16         8.1       Alimentación       16         8.2       SDI12       16         8.2       SDI12       16         8.2       SDI12       16         8.2       SDI12       16         8.2       SDI12 <td>71</td> <td>Tabla de nines</td> <td>13</td>                                                                                                    | 71  | Tabla de nines                                           | 13                 |
| 7.3       Interface RS485 para sensores.       13         7.4       Entrada de tensión       14         7.5       Switch Input 1 (Input Alarma)       14         7.6       Switch Input 2 (Input contador)       14         7.6.1       Configuración       14         7.6.2       Conexión       14         7.6.3       Function       14         7.6.1       Configuración       14         7.6.2       Conexión       14         7.6.3       Functión       14         7.6.4       Considon       14         7.6.5       Functión       14         7.6.1       Configuración       14         7.6.3       Functión       14         7.6.3       Functión       14         7.7       Interface de comunicación SDI12       15         7.7.1       Parámetros de comunicación       15         7.7.3       Configuraciones en el "ARC Configuration"       15         8       Proceso de medición y tiempo       16         8.1       Alimentación       16         8.2       SDI12       16         9       Descripción de la configuración del ARC       17         9.1       <                                                                                                    | 7.1 |                                                          | 13<br>13           |
| 7.4       Entrada de tensión       14         7.5       Switch Input 1 (Input Alarma)       14         7.6       Switch Input 2 (Input contador)       14         7.6.1       Configuración       14         7.6.2       Conexión       14         7.6.3       Functión       14         7.6.1       Configuración       14         7.6.2       Conexión       14         7.6.3       Función       14         7.6.4       Tinterface de comunicación SDI12       14         7.7       interface de comunicación       14         7.7       Interface de comunicación       15         7.7.1       Parámetros de comunicación       15         7.7.2       Asignación de conexiones       15         7.7.3       Configuraciones en el "ARC Configuration"       15         8       Proceso de medición y tiempo       16         8.1       Alimentación       16         8.2       SDI12       16         9       Descripción de la configuración del ARC       17         9.1       Visión general       17                                                                                                    | 7.2 | Interface RC/85 nara sensores                            |                    |
| 7.5       Switch Input 1 (Input Alarma)       14         7.6       Switch Input 2 (Input contador)       14         7.6.1 Configuración       14         7.6.2 Conexión       14         7.6.3 Función       14         7.6.3 Función       14         7.6.3 Función       14         7.6.3 Función       14         7.6.3 Función       14         7.6.3 Función       14         7.7       Interface de comunicación SDI12       15         7.7.1 Parámetros de comunicación       15         7.7.2 Asignación de conexiones       15         7.7.3 Configuraciones en el "ARC Configuration"       15         8       Proceso de medición y tiempo       16         8.1 Alimentación       16         8.2 RS485       16         8.2 SDI12       16         9       Descripción de la configuración del ARC       17         9.1 Visión general       17                                                                                                    | 7.5 | Entrada de tención                                       | 1J<br>1/1          |
| 7.5       Switch Input 2 (Input contador)       14         7.6       Switch Input 2 (Input contador)       14         7.6.1 Configuración       14         7.6.2 Conexión       14         7.6.3 Función       14         7.7       interface de comunicación SDI12       14         7.7       interface de comunicación       15         7.7.1 Parámetros de comunicación       15         7.7.2 Asignación de conexiones       15         7.7.3 Configuraciones en el "ARC Configuration"       15         8       Proceso de medición y tiempo.       16         8.1       Alimentación       16         8.2       RS485       16         8.2       SDI12       16         9       Descripción de la configuración del ARC       17         9.1       Visión general       17                                                                                                    | 7.4 | Switch Input 1 (Input Alarma)                            | +114<br>1 <i>1</i> |
| 7.6       Switch input 2 (input contails)       14         7.6.1 Configuración       14         7.6.2 Conexión       14         7.6.3 Función       14         7.6.1 Configuración       14         7.6.2 Conexión       14         7.6.3 Función       14         7.6.1 Configuración       14         7.6.2 Conexión       14         7.6.3 Función       14         7.7       interface de comunicación SDI12       15         7.7.1 Parámetros de comunicación       15         7.7.2 Asignación de conexiones.       15         7.7.3 Configuraciones en el "ARC Configuration"       15         8       Proceso de medición y tiempo.       16         8.1 Alimentación       16         8.2 RS485       16         8.2 SDI12       16         9       Descripción de la configuración del ARC       17         9.1 Visión general       17                                                                                                    | 7.5 | Switch Input 2 (Input contador)                          | +1<br>1/1          |
| 7.6.2 Conexión       14         7.6.2 Conexión       14         7.6.3 Función       14         7.7 interface de comunicación SDI12       15         7.7.1 Parámetros de comunicación       15         7.7.2 Asignación de conexiones       15         7.7.3 Configuraciones en el "ARC Configuration"       15         8 Proceso de medición y tiempo       16         8.1 Alimentación       16         8.2 RS485       16         8.2 SDI12       16         9 Descripción de la configuración del ARC       17         9.1 Visión general       17                                                                                                    | 7.0 | 7 6 1 Configuración                                      | +114<br>1/1        |
| 7.6.3 Función       14         7.6.3 Función       14         7.7       interface de comunicación SDI12       15         7.7.1 Parámetros de comunicación       15         7.7.2 Asignación de conexiones       15         7.7.3 Configuraciones en el "ARC Configuration"       15         8       Proceso de medición y tiempo       16         8.1 Alimentación       16         8.2 RS485       16         8.2 SDI12       16         9       Descripción de la configuración del ARC       17         9.1 Visión general       17                                                                                                    |     | 7.6.1 Comparián                                          | 14<br>1/1          |
| 7.7       interface de comunicación SDI12       15         7.7.1       Parámetros de comunicación       15         7.7.2       Asignación de conexiones       15         7.7.3       Configuraciones en el "ARC Configuration"       15         8       Proceso de medición y tiempo       16         8.1       Alimentación       16         8.2       RS485       16         8.2       SDI12       16         9       Descripción de la configuración del ARC       17         9.1       Visión general       17                                                                                                    |     | 7.6.2 Concxion                                           | 14<br>1/1          |
| 7.7       Interface de comunicación solit2       15         7.7.1       Parámetros de comunicación       15         7.7.2       Asignación de conexiones       15         7.7.3       Configuraciones en el "ARC Configuration"       15         8       Proceso de medición y tiempo       16         8.1       Alimentación       16         8.2       RS485       16         8.2       SDI12       16         9       Descripción de la configuración del ARC       17         9.1       Visión general       17                                                                                                    | 77  | interface de comunicación SDI12                          |                    |
| 7.7.1 Parametros de conductación                                                                                                    | 7.7 | 7 7 1 Parámetros de comunicación                         | 15                 |
| 7.7.2 Asignation de conexiones                                                                                                    |     |                                                          | 1J<br>1E           |
| 8       Proceso de medición y tiempo                                                                                                    |     | 7.7.2 Asignation de conexiones en el "APC Configuration" | 15                 |
| 8       Process de medición y tempo                                                                                                    | 0   | 7.7.5 Comiguraciónes en en Anc Comiguración              |                    |
| 0.1       Aimmentacion       16         8.2       RS485       16         8.2       SD12       16         9       Descripción de la configuración del ARC       17         9.1       Visión general       17                                                                                                    | Ö   | Proceso de medición y dempo                              | 10                 |
| 0.2       r.9465       16         8.2       SDI12       16         9       Descripción de la configuración del ARC       17         9.1       Visión general       17                                                                                                    |     |                                                          |                    |
| 9       Descripción de la configuración del ARC       17         9.1       Visión general       17                                                                                                    |     | 0.2 53403                                                |                    |
| 9       Descripción de la configuración del ARC                                                                                                    |     |                                                          | 10                 |
| 9.1 Visión general                                                                                                    |     | 8.2 SDI12                                                | 16                 |
| 9.1 Visión general                                                                                                    | 9   | 8.2 SDI12 Descripción de la configuración del ARC        | 16<br>17           |
|                                                                                                    | 9   | 8.2 SDI12                                                | 16<br><b>17</b>    |

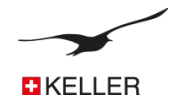

| 9.2 | 2 Ajuste  |                                                                       |    |
|-----|-----------|-----------------------------------------------------------------------|----|
| 9.3 | B Ajuste  | de Hardware de los equipos conectados                                 |    |
| 9.4 | A Medici  | ón                                                                    | 23 |
| 9.5 | 5 Descri  | ción del registro de eventos                                          |    |
|     | 9.5.1 S   | in eventos                                                            |    |
|     | 9.5.1 (   | Dn en Val 1, Off en Val 2                                             |    |
|     | 9.5.2     | Guardar si delta CH > Val 3                                           |    |
| 9.6 | com       | unicación                                                             |    |
| 9.7 | / Infor   | mación de ubicación y configuración del nivel de agua                 |    |
| 9.8 | Erro      | / Estado                                                              |    |
| 9.9 | Com       | probación                                                             |    |
| 9.1 | .0 Alar   | ma                                                                    |    |
| 9.1 | 1 Info    |                                                                       |    |
| 10  | Registro  | de almacenamiento de datos                                            | 33 |
|     | 10.1      | Seguridad de los datos                                                | 33 |
|     | 10.2      | Capacidad de almacenamiento                                           |    |
|     | 10.3      | Cómo leer datos directamente desde el ARC-1 con un cable de datos     | 34 |
| 11  | Formato   | del mensaie                                                           |    |
|     | 11.1      | FTP / Email                                                           |    |
|     |           | 11.1.1 FTP / E-Mail con datos de medición en formato de texto         |    |
|     |           | 11.1.2 FTP / E-Mail con datos de medición en formato binario (Base64) |    |
|     | 11.2      | SMS                                                                   |    |
|     |           | 11.2.1 Datos de medición (solo en formato de texto)                   |    |
|     |           | 11.2.2 Consulta                                                       |    |
| 12  | Configur  | ación del Email                                                       |    |
|     | 12.1      | Una cuenta de correo electrónico                                      |    |
|     | 12.2      | Dos cuentas de correo electrónico                                     |    |
|     | 12.3      | Varias cuentas de correo electrónico                                  |    |
| 13  | Instrucci | ones de instalación paso a paso                                       |    |
|     | 13.1      | Conexión del sensor de nivel                                          | 39 |
|     | 13.2      | Inserción de la tarieta SIM                                           | 39 |
|     | 13.3      | Inserción de la pila                                                  | 40 |
|     | 13.4      | Cierre del ARC-1 v conexión de la antena                              | 40 |
|     | 13.5      | Configuración del ARC-1 con el software "ARC Configuration"           |    |
|     |           | 13.5.1 Aiustes Generales                                              | 40 |
|     |           | 13.5.2 Comprobación de la hora e intervalo                            |    |
|     |           | 13.5.3 Medida del intervalo y envío de la hora                        |    |
|     |           | 13.5.4 Ajustes de Comunicación                                        |    |
|     |           | 13.5.5 Envío de la configuración                                      |    |
|     | 13.6      | Instalación en un punto de medición con la unidad de bloqueo          |    |
| 14  | ARC-1 in  | formación del pedido                                                  | ΔΔ |
| ±.4 | 14.1      | Variantes y onciones                                                  |    |
|     | 14.2      | Gama de sensores de nivel y transmisores de presión adecuados         |    |
|     |           |                                                                       |    |

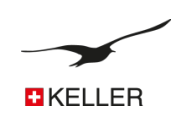

#### ARC-1

Durante años, el GSM-2 de KELLER ha proporcionado una forma simple de rastrear de forma remota las mediciones de presión, los niveles de llenado y agua y el monitoreo de los valores límite. Ahora, este comprobado registrador de datos con unidad de transmisión de datos remota se ha actualizado y se le ha dado un nuevo nombre: ARC-1, el recopilador de datos remoto autónomo.

# 1.1 Visión general

El ARC-1 es la combinación de un registrador de datos autónomo (data logger) y una unidad de transmisión de datos remota en un dispositivo. Cuando se conecta a un transmisor de presión o sensor de nivel de agua, el ARC-1 puede recopilar de forma autónoma valores de medición actualizados para presión y temperatura (y opcionalmente también de conductividad) y luego transmitir estos datos por SMS, correo electrónico o FTP utilizando la red inalámbrica celular.

La unidad de transmisión remota de datos ARC-1 se usa habitualmente en aplicaciones de hidrología e hidrogeología como un medio para registrar los niveles de agua. También es utilizado por empresas constructoras para mediciones de presión. La unidad de transmisión remota de datos se ofrece en varios alojamientos que se adaptan a distintos requisitos de instalación en los lugares donde se va a utilizar. Con su amplia gama de sensores de nivel de agua y transmisores de presión, KELLER puede ofrecer la solución adecuada para prácticamente cualquier aplicación de medición.

Completo, con electrónica de bajo consumo y una pila de litio de alta calidad (3,9V/32Ah), el registrador puede transmitir los resultados de 24 mediciones todos los días por correo electrónico, SMS o FTP durante diez años. Su tasa de medición más rápida es 1 medición por minuto. Con dos tensiones de entrada (0-5V), dos entradas digitales, una interfaz de bus (RS485) para operar hasta cinco sensores de nivel y una interfaz SDI12 opcional para dispositivos de análisis de agua, el registrador de datos ARC-1 es un data logger universal para redes de medición de área amplia.

Los datos de medición transmitidos son recibidos, procesados, almacenados y mostrados por el software gratuito "Datamanager". La configuración remota se realiza convenientemente mediante software desde el lugar de trabajo.

# 1.2 ARC-1 características y beneficios

Alto nivel de seguridad de datos (memoria interna no volátil)

Bajo mantenimiento (con pilas, vida útil de hasta 10 años)

Carcasa robusta de acero inoxidable y temporalmente inundable

Disponible en varias versiones para una integración ideal

Software de gestión de datos gratuito KELLER (Data manager o nube)

Interfaces de sensores: compatibles con todos los sensores de nivel y transmisores de presión KELLER

Valores medidos internos: barómetro, sensor de temperatura y humedad y reloj en tiempo real (RTC)

# 1.3 Diferencias con el GSM-2

En aras de la compatibilidad, el ARC-1 incorpora las mismas funciones que el GSM-2 pero también incluye algunas Características adicionales:

Ahora se comunica a través de la red móvil 3G, o 4G si es necesario. Los nuevos módulos de radio también permiten ubicar el dispositivo a través de la red móvil.

La tarjeta mini SIM ha dado paso a una tarjeta micro SIM. El registrador de datos también se puede suministrar con una e-SIM, bajo demanda.

La información del estado del sistema, incluido el estado de la pila y la intensidad de la señal, se ha complementado con un sensor de humedad.

Se ha integrado un reloj de tiempo real (RTC) en el registrador de datos, que es más preciso y continúa funcionando de manera autónoma cuando se cambia la pila.

Los registradores de datos GSM-2 existentes también se pueden actualizar fácilmente a los registradores de datos ARC-1 si la red 2G existente en el punto de medición ya no está disponible.

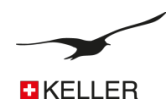

#### 2 Descripción General / Comunicación del ARC-1

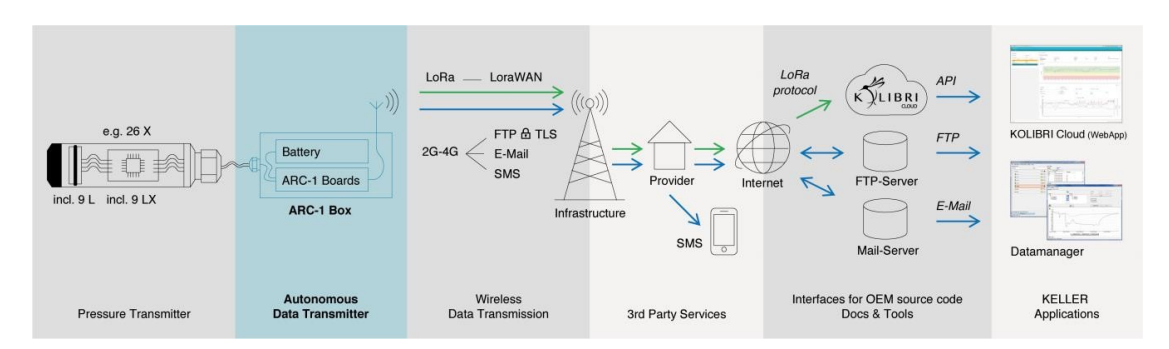

#### 2.1 Data Manager

El software flexible, fácil de usar y de código abierto "DataManager" cubre las funciones clave de una unidad de monitoreo, recopilación, control y organización para el ARC-1. El DataManager recopila los datos de medición, los asigna, los coloca en gráficos, informa de los límites que se han excedido y los almacena en una base de datos mySQL de código abierto. Terceros pueden acceder a los datos de medición mediante diversas funciones de exportación e Internet para la integración en sus propios sistemas de recopilación de datos. El software DataManager también permite a los usuarios parametrizar y monitorear completamente cada registrador de datos ARC-1 de forma individual. El funcionamiento del DataManager se describe en el manual "DataManager".

#### 2.2 Kolibri Cloud

El Kolibri Cloud de KELLER ofrece acceso simple y conveniente a sus datos de medición con su propio inicio de sesión personal y cifrado SSL. Puede disfrutar de datos fácilmente disponibles sin la necesidad de configurar y mantener una base de datos, FTP o servidor de correo. Las mediciones se pueden mostrar como gráficos en muy poco tiempo y la función de exportación le permite descargar sus datos como archivos Excel o CSV. Los puntos de medición se controlan sin esfuerzo y de manera eficiente con el sistema de alarma integrado. Por ejemplo, se puede activar una advertencia por correo electrónico si hay un aumento en el nivel del agua o si la batería se está agotando. El Kolibri Cloud API permite que el software específico del cliente invoque mediciones en un formato JSON estandarizado a través de HTTPS.

# 2.3 Transmisión de datos

La transferencia de datos se realiza a través de FTP, correo electrónico o SMS.

El ARC-1 transmite los datos grabados o medidos en intervalos configurables.

La transmisión de datos se realiza en dos direcciones: desde y hacia el ARC-1, este último por ej. para cambios en la configuración.

El servidor FTP o la bandeja de entrada del correo electrónico se utilizan para almacenar los datos hasta que el "Administrador de datos" o ARC-1 los haya leído.

El ARC-1 puede enviar mensajes de alarma o mediciones a través de FTP, correo electrónico o SMS.

# 2.4 Configuración

La configuración inicial se lleva a cabo en el sitio durante la instalación mediante el programa de configuración GSM a través de una conexión por cable desde el PC al ARC-1. La configuración se almacena en el ARC-1 y se envía al "GSM Datamanager" por FTP o correo electrónico. La nueva unidad se registra automáticamente.

Los cambios en la configuración del ARC-1 se realizan de forma remota en el "Datamanager" y se transfieren al ARC-1 por FTP o correo electrónico. El ARC-1 verifica su bandeja de entrada de correo electrónico en un intervalo configurable y, si hay una nueva configuración disponible, la configuración se aplica y se almacena.

# 2.5 Mediciones / adquisición de datos

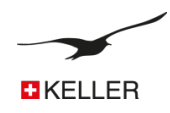

El ARC-1 mide en un intervalo configurable todos los sensores / canales y almacena los datos en una EEPROM. Los datos se transfieren una vez que se ha acumulado una cantidad configurable de datos almacenados. Las funciones de alarma son configurables y los mensajes se envían inmediatamente si la condición de alarma es "verdadera".

# Gestión de la energía

La unidad está en modo de suspensión; solo el reloj en tiempo real está activo. Para las mediciones, el suministro a los sensores se conecta durante un breve período de tiempo (~ 1 segundo) y, una vez completada la medición, los datos se almacenan y el suministro se desconecta.

Para enviar un mensaje, el módulo de radio se enciende y los mensajes se envían en unos segundos.

Aunque esta tarea consume la mayor cantidad de energía, la pila durará muchos años debido a su alta capacidad y baja autodescarga. Por ejemplo, si mide cada hora y envía los datos una vez al día, la pila durará hasta 10 años.

# 3 Equipo mínimo para el sistema de medición ARC-1

Para ejecutar un sistema de registro de datos, necesita al menos:

Unidad ARC-1 Sensor de nivel (presión) de agua Tarjeta micro SIM (3FF) PC con software "Datamanager" y conexión a Internet Una cuenta FTP o correo electrónico (con función SMTP/POP) Software "Configuración ARC" y cable de datos K103-A (RS232) o K114-A (USB) o K-114 BT-A (Bluetooth)

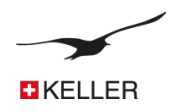

# 4 Hardware

# 4.1 ARC-1 Tube

La nueva generación no ha cambiado en apariencia. Con solo 48 mm de diámetro, el diseño cilíndrico del ARC-1 simplemente se puede colocar en la parte superior de un tubo de sonda estándar de dos pulgadas de ancho para la medición de aguas subterráneas. Se puede instalar en cuestión de segundos. La carcasa está diseñada para soportar la condensación y las inundaciones temporales. La antena sellada está cubierta por una tapa protectora con cerradura hecha de plástico resistente. Esto protege al registrador de datos contra el robo y el daño por personas o animales salvajes cuando se realizan mediciones de nivel en campo abierto.

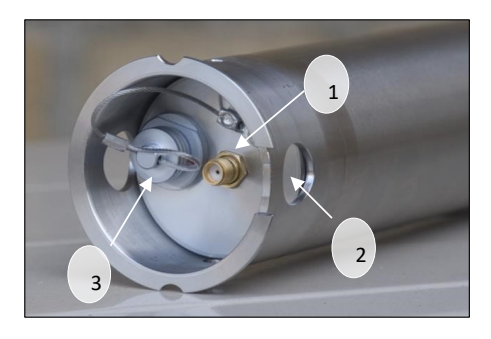

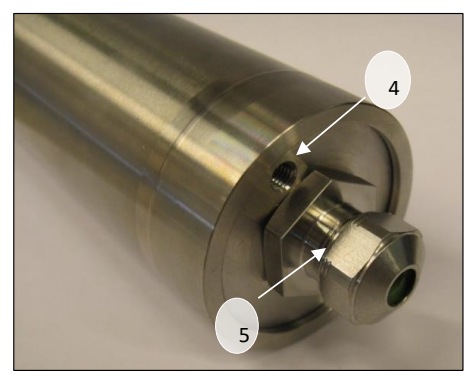

- 1. Conector de antena SMA (F)
- 2. Agujeros (para extracción y salida de agua)
- 3. Interfaz para PC con tapa de protección
- 4. Agujero / tubo del sensor de presión barométrica
- 5. Adaptador PG

# 4.2 Accesorios ARC-1 (suministrados con el ARC-1)

- 1. Antena auxiliar con conector SMA (M)
- 2. bolsa de gel de sílice
- 3. 2 sellos de goma con diferentes diámetros
- 4. conector PG
- 5. Circlip

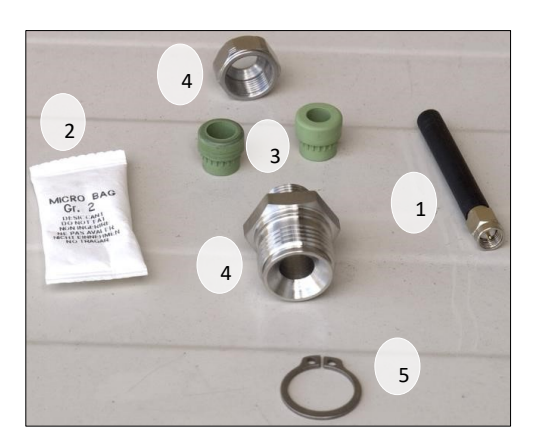

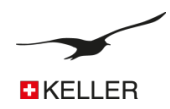

# 4.3 Cómo abrir y cerrar la carcasa.

# 4.3.1 Para abrir

Para abrir la carcasa ARC-1, simplemente empuje contra la parte inferior de la carcasa / pistón.

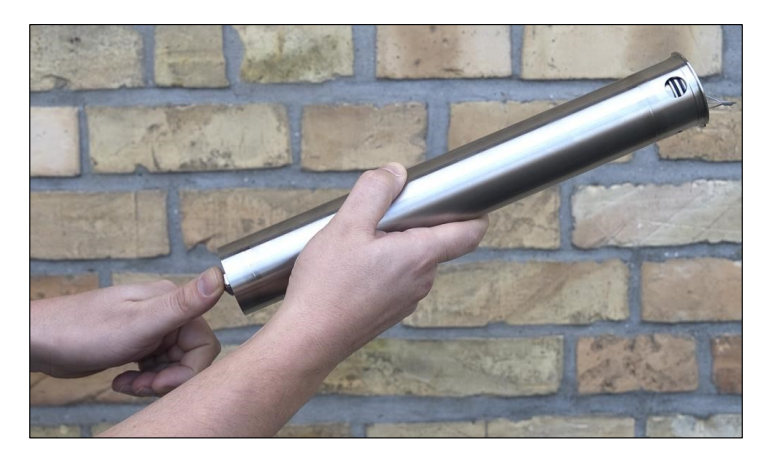

# 4.3.2 Para cerrar

Para cerrar la unidad, empuje contra la parte superior de la carcasa / pistón hasta que se detenga. Asegúrese de que el pistón esté completamente insertado. Asegúrese de que los agujeros en la parte superior de la carcasa sean completamente visibles. Los orificios permiten que el agua se drene para que no quede dentro de la unidad.

Se utiliza una bolsa que contiene desecante de silicato para proteger los componentes electrónicos sensibles de la humedad. Empuje esta bolsa dentro de la manga.

El módulo ya se puede instalar en el punto de medición junto con el sensor Keller apropiado.

#### 4.4 El interior del ARC-1

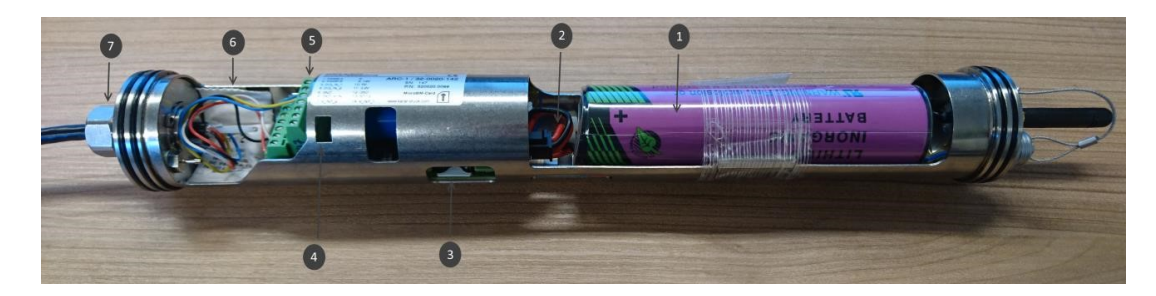

- 1. Pila
- 2. Conector de la pila
- 3. Inserción de la tarjeta SIM
- 4. LEDs de diagnóstico
- 5. Conector (regleta) para los sensores
- 6. Bolsa de Silica gel
- 7. Adaptador PG

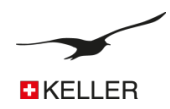

# 4.5 Insertar o retirar la tarjeta SIM

Para la comunicación a través de la red móvil, se necesita una tarjeta SIM (tarjeta tipo micro SIM)

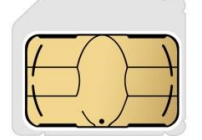

# Sugerencia:

Recomendamos el uso de una tarjeta de prepago. Por lo tanto, en caso de una configuración incorrecta o robo, solo se agota el crédito actual de la tarjeta. Antes de usar la tarjeta SIM, se deben eliminar todos los mensajes SMS almacenados en la tarjeta (ésto se aplica a los mensajes SMS enviados y recibidos).

Asegúrese de que siempre haya suficiente crédito en la tarjeta. Póngase en contacto con su proveedor de telefonía para obtener información sobre las opciones de recarga.

# Inserción de la tarjeta SIM:

- 1. ¡No toque los contactos dorados de la tarjeta SIM cuando la inserte!
- 2. Inserte la tarjeta SIM tal como se muestra en la ilustración, en el compartimento plateado de la tarjeta SIM hasta el tope (esquina biselada hacia la izquierda). Asegúrese de que la tarjeta SIM esté completamente insertada.

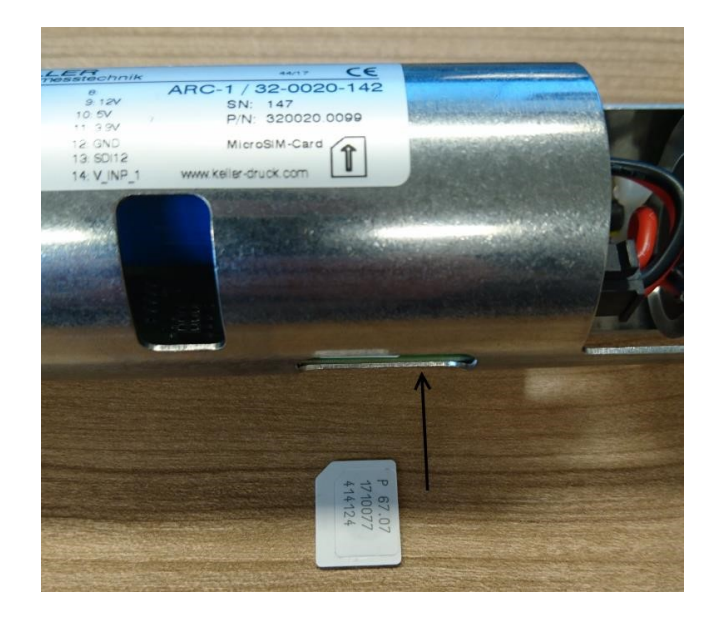

# Reemplazar / quitar la tarjeta SIM

1. Al presionar y tirar simultáneamente de la tarjeta SIM, ésta se puede extraer

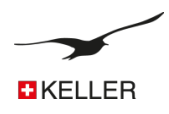

#### 4.6 **Conectar / reemplazar la batería**

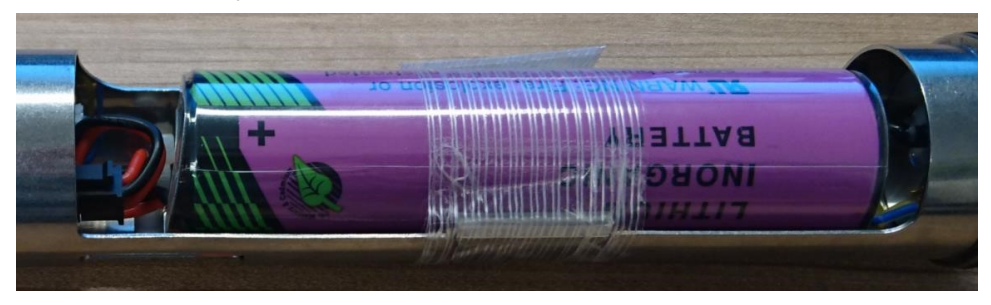

Para alimentar la unidad, el conector negro de 4 polos de la pila debe estar conectado a la toma correspondiente en la placa de circuito. La pestaña del conector debe mirar hacia arriba (ver ilustración).

Después de desconectar el conector de la pila, empuje la pila dentro del soporte de la misma.

# Sugerencia:

Cuando se cambia la pila, el dispositivo continúa funcionando durante media hora (el LED rojo parpadea), lo que tiene la ventaja de que ya no es necesario reajustar el tiempo. Para reiniciar el dispositivo, la pila debe retirarse durante más de media hora.

# 4.7 Conexión de la antena

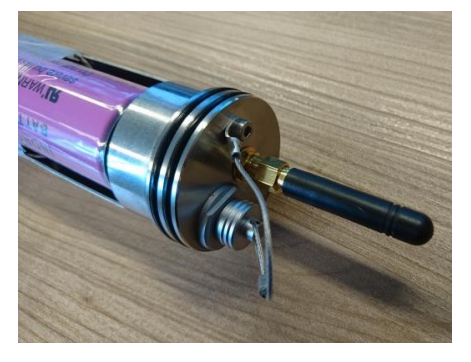

Atornille la antena externa en el conector SMA correspondiente ubicado en la parte superior del ARC-1 y apriete solo con la mano. Asegúrese de que esté lo suficientemente apretado.

#### Sugerencia:

La antena está provista de una junta. Si usa otras antenas o conectores, asegúrese de que estén equipados con una junta.

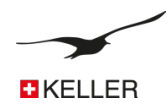

# 4.8 Conexión del adaptador / sensor de nivel

La regleta para conectar varios sensores se encuentra al final del ARC-1.

Se requiere el zócalo del adaptador para conectar un sensor de nivel. Pase el cable del sensor a través de la toma del adaptador y conecte los extremos del cable a la regleta de terminales correspondiente.

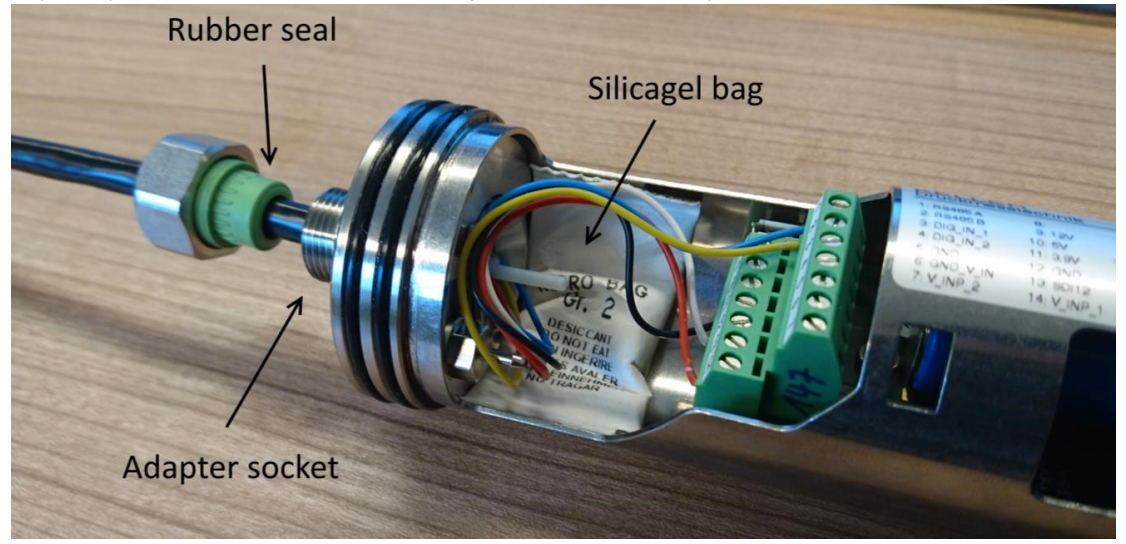

#### Sugerencia:

Todo el peso del sensor de nivel debe ser soportado por el adaptador. Asegúrate de apretarlo bien. Hay dos juntas de goma disponibles con diferentes diámetros para diferentes tamaños de cable.

Si se usa un sensor de nivel con un tubo de referencia, el tubo no debe conectarse al adaptador de la manguera, de lo contrario, la compensación de presión al exterior de la carcasa ARC-1 ya no se producirá. El tubo de referencia simplemente se inserta en la carcasa como se muestra en la figura.

# Importante:

Después de abrir la carcasa del ARC-1, asegúrese siempre de que el ARC-1 aún esté apretado. Se utiliza una pequeña bolsa de desecante de gel de sílice para proteger los componentes electrónicos sensibles de la humedad. Asegúrese siempre de que haya una bolsa de gel de sílice activa en la carcasa ARC-1 (vea la ilustración).

El circlip está montado en el interior del zócalo del adaptador para evitar que la rosca se afloje.

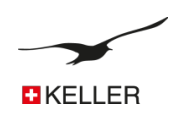

# 5 Unidad de bloqueo

La unidad de bloqueo para el ARC-1 con protección de la antena, se ajusta a puntos de medición de 2 pulgadas de tamaño estándar. Es un accesorio.

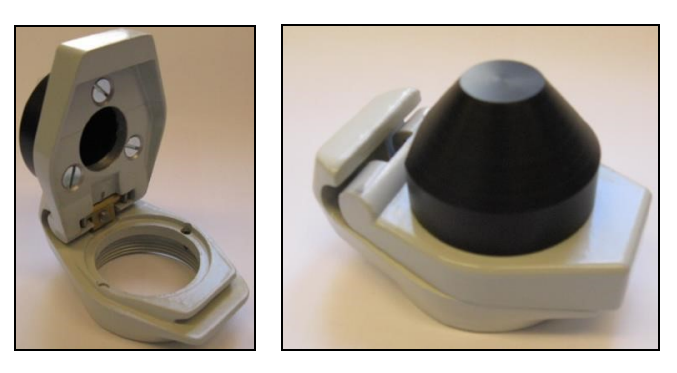

## 6 Duración de la pila

El cálculo se basa en las siguientes condiciones:

El valor que se muestra en la "ARC Configuration" y el "Datamanager" es la capacidad de la pila calculada por el ARC-1 como un porcentaje de la capacidad restante. Es recomendable cambiar la pila si el valor es inferior al 15%. Una vez que se ha cambiado la pila, el valor se muestra nuevamente como **99%.** 

# Sugerencia:

Perfil de temperatura:

¡Tenga en cuenta que un cambio o desconexión de la pila siempre da como resultado el restablecimiento de la indicación de capacidad al 99%! Por esta razón, la pila solo debe desconectarse para reemplazarla.

La vida útil calculada en la tabla a continuación indica cuánto tiempo puede durar la pila en diferentes condiciones. Esto le da una idea de cómo configurar el ARC-1 y cuánto tiempo puede durar la pila.

Suiza, con temperatura máxima -20°C / 40°C

Conexión de radio: calidad de señal fuerte Fall Messintervall Intervall der Datenübertragung **Berechnete Lebensdauer** А 24 h > 10 Jahre В 1 h 24 h > 5 Jahre С 1 h 3 Jahre D 1 h 1.6 Jahre 1 min

# Sugerencia:

Los valores de vida calculados en la tabla son meramente cálculos. Las condiciones externas (como la temperatura y el tiempo de almacenamiento) influyen en la capacidad de la pila y su vida útil.

Las pilas también se auto-descargan. Por lo tanto, recomendamos reemplazar la pila cada 5 años

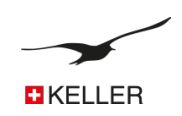

- 7 Terminal de conexión para sensores
- 7.1 Tabla de conexionado
- 1. RS485-A
- 2. RS485-B
- 3. Switch Entrada 1
- 4. Switch Entrada 2
- 5. GND
- 6. GND (Entrada tensión 1 & 2)
- 7. Entrada tensión 2 (0...<mark>5</mark>V)
- 8. No conectado
- 9. Alimentación 12 Volt (switched, 100 mA)
- 10. Alimentación 5 Volt (switched, 100 mA)
- 11. Alimentación 3,7 Volt (switched, 100 mA)
- 12. GND
- 13. SDI12 Interfaz de comunicación
- 14. Entrada tensión 1 (0...<mark>5</mark>V)

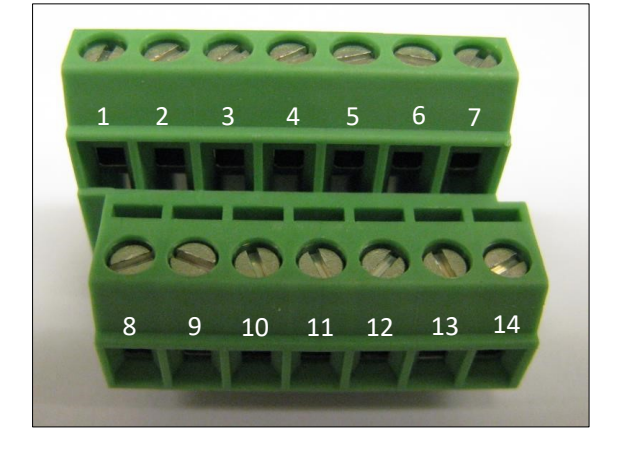

#### 7.2 Alimentación

Los dispositivos externos se pueden alimentar con distintas tensiones. La alimentación se enciende mientras el ARC-1 lee los dispositivos conectados. Puede seleccionar diferentes fuentes de voltaje en el programa "ARC Configuration".

- OFF No hay tensión durante las mediciones.
- 12 V Salida de 12 Voltios activa durante las mediciones (**Pin 9**)
- 5 V Salida de 5 Voltios activa durante las mediciones (Pin 10)
- 3.7 V Salida de 3,7 Voltios (batería) activa durante las mediciones (Pin 11)
- ALL ON Todos las tensiones se encienden al medir

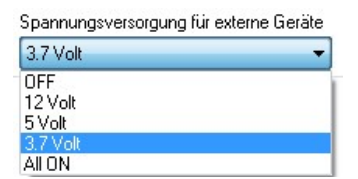

# 7.3 Interfaz RS485 para sensores

La interfaz RS485 permite la comunicación con los instrumentos digitales KELLER (transmisores, registradores de datos/data loggers ...)

Conecte RS485 A (Pin 1) y RS485 B (Pin 2) al instrumento. La medición tiene lugar en el intervalo seleccionado. La alimentación se conecta 1 segundo antes de medir Los valores (canales 0 ...5) se leen y procesan en el ARC-1. La alimentación se desconecta cuando se han tomado las medidas.

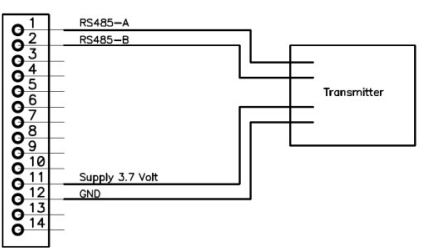

Se pueden conectar hasta 5 transmisores de la Serie 30 al ARC-1 si selecciona "Type 6" en la configuración del hardware (ARC Configuration). En este caso, debe configurar cada transmisor por separado con una dirección en el rango de 1 a 5.

#### Recomendación:

Recomendamos utilizar los transmisores de la serie 30 de KELLER con la opción de bajo voltaje para mantener bajo el consumo de batería (en este caso, seleccione una fuente de alimentación de 3,7 V).

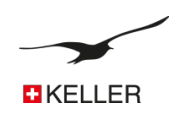

#### 7.3 Entradas de tensión

Las entradas de voltaje (Pin 7 y 14) miden las señales de los sensores en el rango de 0...5 voltios. Use la entrada de voltaje GND correspondiente (Pin 6)

# 7.5 Switch Input 1 (Alarm Input)

La entrada del interruptor 1 (**Pin 3**) es una entrada normalmente cerrada (nc) para monitorear un interruptor. Si la función de alarma del interruptor está habilitada, el ARC-1 comprueba la entrada cada segundo y, si el interruptor está abierto, se envía un mensaje de alarma inmediatamente. Después de este mensaje de alarma, se prueba el estado del interruptor (y se envía un mensaje de alarma) en el intervalo de alarma seleccionado.

|                                                                                                    |                                                            | 12042018                                                                     |        |
|----------------------------------------------------------------------------------------------------|------------------------------------------------------------|------------------------------------------------------------------------------|--------|
| Device Information<br>Dev: 9.20 SW-Version: 18.12 Stat: 0 Sx: 10<br>GSM Time<br>27.07 2018 [] + 12.16.01 [] [] []<br>[] Set 0554 Time to PC-Time with "Solide Continen-                                                                                                    | English •                                                  | Comport Number<br>COM28 • ARC-1<br>Read Configuration<br>Write Configuration |        |
| Set Converse o PC-Take Hits Here Congus                                                                                                    | anon                                                       | wite Congulation                                                             | (196)  |
| Settings Check Neesure Alarm Communicat                                                                                                    | ion   Location Info   Water Level Configuration            | Error/Statue                                                                 |        |
| Measure and check Alam Condition Send SMS/En                                                                                                    | nail if Alam Condition in Inte.                            |                                                                              | 2      |
| 10.08.2018 == 11.00.08 0                                                                                                    | 1 00:10:00 10 day hh: nin: ss                              |                                                                              |        |
| Send SMS to Number:                                                                                                    | Z Send Email to Address:                                   | V Send date                                                                  | to FTP |
| +41731234567                                                                                                    | detamenager 103@gendate.ch                                 |                                                                              |        |
|                                                                                                    |                                                            |                                                                              |        |
| Send Alam SMS X times                                                                                                    |                                                            |                                                                              |        |
| × 2                                                                                                    |                                                            |                                                                              |        |
| X 2<br>Alam ON Value Alam OFF Value                                                                                                    | Alam Vake (change per interval)                            |                                                                              |        |
| X 2<br>Alam ON Value Alam OFF Value<br># 00000 2 00000                                                                                                    | Alam Vake (change per interval)<br>0 100000 ber            |                                                                              |        |
| X 2<br>Alam ON Value Alam OFF Value<br>2 000000<br>Alam SMSText: The actual values are added at the<br>ULAMA APP Form                                                                                                    | Alam Vake (change per interval)<br>(0.550000 ber<br>e end  |                                                                              |        |
| X 2<br>Alam ON Value<br>& 00000<br>Alam SMS Test. The actual values are added at the<br>ALAREM ARC SN10                                                                                                    | Alam Vake (change per interval)<br>0.100000 bar<br>e end   |                                                                              |        |
| X 2<br>Alam ON Value<br>& 00000<br>Alam SM5 Test. The actual values are added at the<br>ALAMM ARC SMT0                                                                                                    | Alam Value (change per interval)<br>0 500000 beer<br>e end | :                                                                            |        |
| X 2<br>Mam ON Value<br>&100000<br>Alam OFF Value<br>100000<br>Alam OFF Value<br>100000<br>10000<br>10 | Alam Value (shange per interval)<br>0.100000 ber<br>e end  | 1                                                                            |        |
| X 2<br>Altern ORV Value<br>& 0000000<br>Altern ORV Value<br>10000000<br>Altern ORV Value<br>10000000<br>Altern ORV Value<br>1000000<br>Altern ORV Value<br>100000<br>Altern ORV Value<br>100000<br>Altern ORV Value<br>10000<br>Altern ORV Value<br>10000<br>Altern ORV Value<br>100000<br>Altern ORV Value<br>10000000<br>Altern ORV Value<br>1000000000<br>Altern ORV                                                                                                    | Alam Vake (shange perintmal)<br>(0 100000 ber              | 1                                                                            |        |
| X 2<br>Alem OFF Value Alem OFF Value<br>200000 200000<br>Alem SH5 Teet. The actual values are added at th<br>AUAPH ARC SN10                                                                                                    | Alam Vala (sharar pe interva)<br>(150000 bar<br>e end      | 1                                                                            |        |
| Xeo OVVder Alex DOFF Vale<br>accord Alex DOFF Vale<br>Alex DOFF Vale<br>Alex DOFF Va                                                                                                    | Alam Valas Scherger per intervel<br>(8 500000 ber<br>e end | 1                                                                            |        |
| X 2<br>Alem ON Value Alem OFT Value<br>(account)<br>(account)<br>Alem Oft Tex The struke values are added at the<br>ALARMA ARC SOCIO                                                                                                    | Alam Valas (sharge per interval)<br>(190000 ber<br>e end   | 1                                                                            |        |

La alarma se envía un máximo de X veces (X es un valor seleccionable). Si se prueba el estado de entrada y se ha pasado de abierto (alarma) a cerrado (sin alarma), el intervalo de prueba vuelve a pasar del intervalo de alarma a una vez por segundo; Si la condición de alarma se detecta nuevamente, la alarma se envía nuevamente un máximo de X veces.

#### 7.6 Entrada de l'interruptor 2 (entrada de conteo)

La entrada del interruptor 2 (Pin 4) es una entrada de contador. Está diseñado para conectar un dispositivo externo con salida de relé de láminas (reed), por ejemplo, desde un pluviómetro.

# 7.6.1 Configuración

Para habilitar la función "Counter Input", seleccione "Type 6" en la configuración del hardware.

Seleccione "Counter Input" en "Mesuring Channels".

#### 7.6.2 Conexión

Conecte la salida del relé a la entrada del interruptor 2 (Pin 4) y GND (Pin 5).

# 7.6.3 Función

El contador comienza a contar si el interruptor conectado externamente se cierra. Tenga en cuenta que la función de contador está limitada a un recuento por segundo. Si se activan más recuentos en un segundo, el contador solo aumentará en uno.

El valor del contador se guarda en el intervalo de medición. Después de guardar el valor del contador, el contador se restablece a cero. Esto le da al usuario la oportunidad de medir la cantidad de conteos dentro del tiempo definido (intervalo de medición).

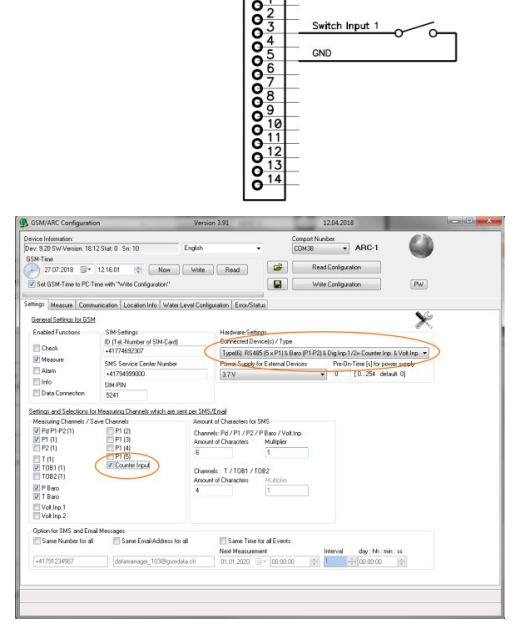

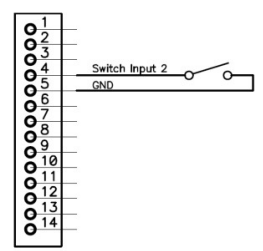

# 7.7 Interfaz de comunicación SDI12

El protocolo SDI-12 se basa en la versión 1.3. La sonda SDI-12 se debe parametrizar de acuerdo con la configuración que se muestra a continuación, antes de conectarse al ARC-1, para garantizar un funcionamiento correcto.

# Recomendación:

Verifique que la sonda SDI-12 sea compatible con ARC-1.

| 7.7.1 | Parámetros | de | comunicación |
|-------|------------|----|--------------|
|       |            |    |              |

| Descripción                                                   | Ajustes                                                                     |
|---------------------------------------------------------------|-----------------------------------------------------------------------------|
| Velocidad de datos                                            | 1200 Baud                                                                   |
| Formato de marco de bytes                                     | 1 bit de inicio / 7 bits de datos / 1 de paridad (par) / 1 bit<br>de parada |
| SDI12-Adsresse                                                | 0                                                                           |
| Canales / Valores                                             | max 10                                                                      |
| Tiempo de medición (tiempo máximo para realizar una medición) | max. 300 segundos                                                           |

# 7.7.2 Asignación de conexión

| SDI12 probe       | ARC-1                                    |
|-------------------|------------------------------------------|
| VCC               | 12 V (Pin 9)*                            |
| GND               | GND (Pin 12)                             |
| Conexión de datos | SDI12-interface de comunicación (Pin 13) |

# \*Recomendación:

El ARC-1 puede alimentar sondas SDI-12 con un consumo de corriente de hasta 100 mA (1,2 W). Sin embargo, ésto reduce considerablemente la vida útil de la pila (alternativa: alimentar la sonda externamente). Muchas sondas SDI-12 también tienen un tiempo de arranque prolongado hasta que se inicializan (configuración del "Tiempo de preactivación para la fuente de alimentación").

# 7.7.3 Configuraciones en la ARC configuration

- 1. Elija "tipo 7" en la configuración de Hardware
- El ARC-1 encenderá la fuente de alimentación externa de 5V (Pin 10) mientras se comunica con el sensor YSI (sin importar lo que haya seleccionado en la "ARC Configuration"). Si necesita la fuente de alimentación para otros dispositivos externos, seleccione la fuente requerida; de lo contrario, seleccione "OFF".
- Seleccione el "Pre-On-Time para fuente de alimentación" requerido para su sonda SDI-12.
- Seleccione los canales que deben transferirse. Los canales se guardan en el ARC-1 en el mismo orden en que se leen/transfieren desde el sensor YSI. La cantidad máxima de valores es 10.

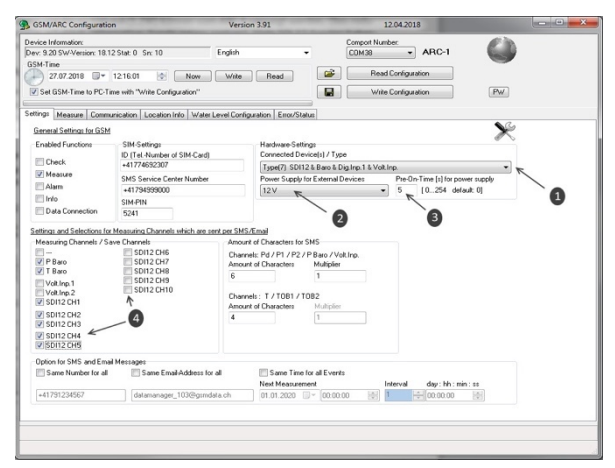

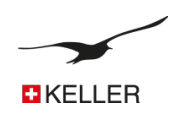

# 8 Proceso de medición y tiempo

# 8.1 Fuente de alimentación

- 1. La fuente de alimentación se enciende 1 segundo antes de que se realice la medición
- 2. La alimentación está encendida durante la medición.
- 3. El suministro se desconecta después de la medición.

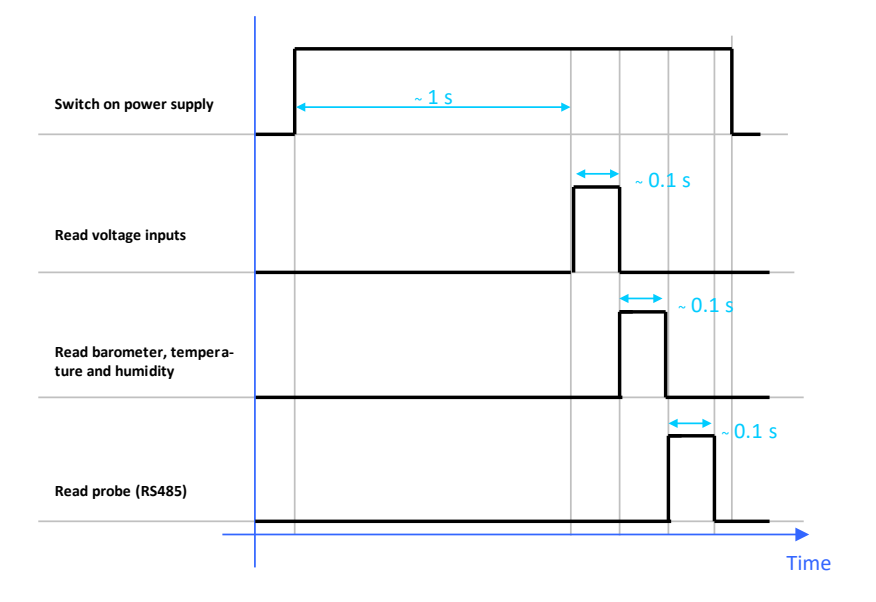

#### 8.2 **RS485**

Los valores de los transmisores conectados se leen dentro de ~ 0,2 segundos. Si hay un error de comunicación, el comando se repite 3 veces con una pausa de 0,2 segundos entre cada comando

La dirección de comunicación es 250 si solo hay un transmisor conectado. Para la configuración con hasta 5 transmisores, la dirección de comunicación es 1...5. Sin embargo, la dirección de comunicación debe asignarse por adelantado

# 8.3 SDI12

La medición se lleva a cabo después de leer las entradas de voltaje. La medición puede tardar hasta 300 segundos (dependiendo de la configuración / tipo del sensor YSI.

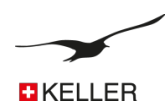

# 9 Descripción del ARC configuration

# 9.1 Visión de conjunto

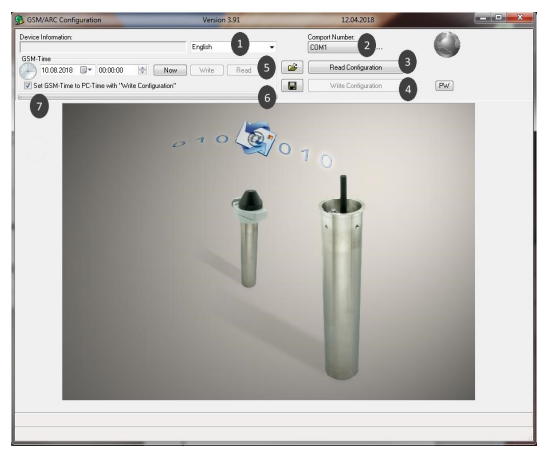

| Número | Descripción                                                                                             | Explicación / Función                                                                                                    |
|--------|----------------------------------------------------------------------------------------------------|----------------------------------------------------------------------------------------------------|
| 1      | Selector de lenguaje                                                                                    | Seleccione el lenguaje preferido                                                                                                    |
| 2      | Puerto de comunicación serie                                                                            | Seleccione el número de puerto apropiado                                                                                                    |
| 3      | botón de configuración de lectura                                                                       | Presione el botón para leer la configuración del dispositivo<br>conectado                                                                                                    |
| 4      | Botón de configuración de escritura                                                                     | Presione el botón para escribir la configuración en el<br>dispositivo conectado                                                                                                    |
| 5      | Abrir archivo de configuración                                                                          | Presione el botón para abrir un archivo de configuración existente (previamente guardado)                                                                                                    |
| 6      | Guardar configuración                                                                                   | Presione el botón para guardar todas las configuraciones en<br>un archivo de configuración                                                                                                    |
| 7      | Casilla de verificación "Establecer la hora del ARC en la hora del PC en la configuración de escritura" | Activar casilla de verificación -> El reloj ARC se sincronizará<br>automáticamente con el reloj del PC si presiona el botón<br>"Escribir botón de configuración" -> ver número #4                              |
|        | Selector de fecha y hora y campo de edición                                                             | Puede establecer manualmente una fecha y hora<br>seleccionando o editando los campos                                                                                                    |
|        | Botón "Now"                                                                                             | Presione el botón para configurar el campo de tiempo ARC-1<br>a la hora del PC.                                                                                                    |
|        | Botón "Write"                                                                                           | Presione el botón para escribir la hora y la fecha en el<br>dispositivo. Tenga en cuenta que el botón puede estar<br>deshabilitado de acuerdo con el estado del número de casilla<br>de verificación número #7 |
|        | Botón "Read"                                                                                            | Presione el botón para leer la hora y la fecha desde el dispositivo.                                                                                                    |

# Siguiente acción/intervalo

Hay varias funciones seleccionables. Al hacer clic en ellos, aparecerá la tarjeta de registro correspondiente. La mayoría de las funciones consisten en una información de tiempo de "Siguiente acción" e "Intervalo".

Todas las funciones pueden ejecutarse en diferentes intervalos de tiempo y pueden tener lugar en diferentes momentos. Los mensajes se envían por FTP, correo electrónico o SMS (seleccionable). El número de destinatario (SMS) o el correo electrónico (dirección de correo electrónico) se pueden seleccionar para cada función.

| Nächste Ausführung |                  | 120000 2                                                                                      |
|--------------------|------------------|-----------------------------------------------------------------------------------------------|
| 20.04.201          |                  | d: hh: min: ss                                                                                |
| Número             | Descripción      | Explicación/Función                                                                           |
| 1                  | Siguiente acción | Seleccione la fecha y la hora en la que la tarea se lleva a cabo la primera<br>(próxima) vez. |
| 2                  | Intervalo        | Ingrese el intervalo de tiempo en el que se lleva a cabo la tarea.                            |

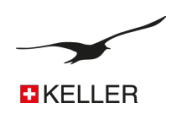

# 9.2 Configuraciones

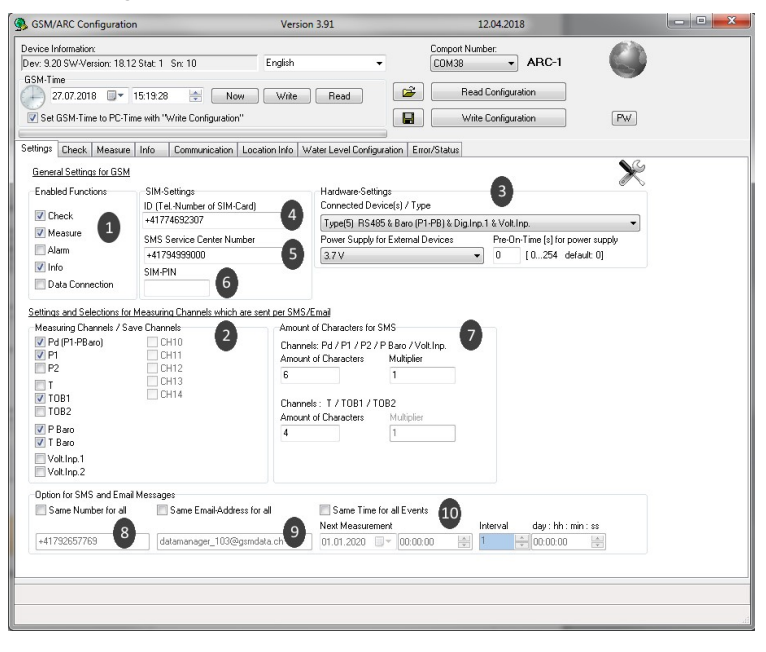

| Número | Descripción                             | Explicación/Función                                                                                                    |
|--------|-----------------------------------------|----------------------------------------------------------------------------------------------------|
| 1      | Funciones habilitadas                   | Activa la función indicada (Por ejemplo, "Measure" -> el módulo de radio envía<br>mensajes de datos de acuerdo con el intervalo establecido)                                                                                                    |
| 2      | Canales de medición                     | <ul> <li>Activa los canales deseados para ser medidos y guardados.</li> <li>P1-P Baro Diferencia de presión entre el medidor de presión P1 en el fluido y la presión Ambiental medida por el barómetro incorporado</li> <li>P1 Sensor de nivel [presión / bar] (por ejemplo, para dispositivos AA como sensor barométrico)</li> <li>T Temp. de sonda PT100/P1000 [Temperatura / °C] (la disponibilidad depende del diseño del transmisór de presión)</li> <li>TOB1 Temp. del sensor de nivel P1 [temperatura / °C] (temperatura del puente sensor 1)</li> <li>TOB2 Temp. sensor de presión 2. [temperatura / °C]</li> <li>P Baro Presión barométrica (ARC-1) [presión / bar]</li> <li>T Baro Temperatura del aire (ARC-1)[temperatura / °C]</li> <li>Analog1 Entrada de voltaje 1 (05 Volt) [voltaje / V]</li> <li>P1 (X) Sensor de presión (o nivel) con dirección de BUS (X)</li> </ul> |
| 3      | Configuraciones de hardware             | Seleccione los tipos de sensores conectados.<br>Elija el suministro para los dispositivos conectados.                                                                                                    |
| 4      | Número de teléfono de<br>identificación | Ingrese el número de teléfono de la tarjeta SIM utilizada en el módulo GSM. El<br>número de teléfono es el identificador del ARC-1.                                                                                                    |
| 5      | Centro de servicio SMS                  | Número de teléfono del centro de servicio SMS de su proveedor (los mensajes SMS no se pueden enviar sin este número)                                                                                                    |

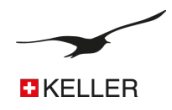

| Número | Descripción                                      | Explicación/Función                                                                                                    |
|--------|--------------------------------------------------|----------------------------------------------------------------------------------------------------|
| 6      | Código PIN                                       | Código PIN de la tarjeta SIM.<br>Si el PIN está desactivado, deje este cuadro en blanco.                                                                                                    |
| 7      | Cantidad de caracteres utilizados en<br>SMS      | SMS tiene una limitación de 160 caracteres. El número de caracteres utilizados para<br>transmitir un valor de medición se puede adaptar.                                                                                                    |
| 8      | Opciones para número de SMS                      | El módulo permite enviar mensajes a números de teléfono independientes. La casilla de verificación "mismo número para todos" sincroniza todos los campos de edición con el número de teléfono ingresado.                                                           |
| 9      | Opciones para dirección de correo<br>electrónico | El modulo permite enviar mensajes a direcciones de correo electrónico independientes.<br>La casilla de verificación "misma dirección de correo electrónico para todos" sincroniza<br>todos los campos de edición con la dirección de correo electrónico ingresada. |
| 10     | Mismo tiempo para todos los<br>eventos           | El módulo permite continuar enviando las diferentes funciones a diferentes tiempos e<br>intervalos de tiempo. La casilla de verificación "Misma hora para todos los eventos"<br>sincroniza los campos de hora con la hora ingresada.                               |

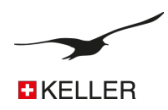

# 9.3 **Configuración de Hardware – Dispositivo conectado**

| Dispositivos conectado(s) / Tipo                                                | Explicación                                                                                                    |
|---------------------------------------------------------------------------------|----------------------------------------------------------------------------------------------------|
| Tipo(0) RS485                                                                   | ⑦ Un transmisor/sensor de nivel con la dirección BUS 250 está<br>conectado a la interfaz RS485                                                                                                    |
| Tipo(1) RS485 & 2 Dig.Inp                                                       | <ul> <li>Un transmisor / sensor de nivel con la dirección BUS 250<br/>está conectado a la interfaz RS485</li> <li>La entrada digital se puede usar para alarma</li> </ul>                                                                                                    |
| Tipo(2) RS485 & Baro (P1-P2) & Dig.Inp.1                                        | <ul> <li>Un transmisor / sensor de nivel con la dirección BUS 250<br/>está conectado a la interfaz RS485</li> <li>Sensor barométrico y de temperatura en ARC-1 disponible</li> <li>CH0 se calcula a partir de P1-P2</li> <li>La entrada digital 1 se puede usar para alarma</li> </ul>                                                                                                    |
| Tipo(3) RS485 & Baro (P1-PB) & Dig.Inp.1                                        | <ul> <li>Un transmisor / sensor de nivel con la dirección BUS 250<br/>está conectado a la interfaz RS485</li> <li>Sensor barométrico y de temperatura en ARC-1 disponible</li> <li>CH0 se calcula a partir de P1-PB</li> <li>La entrada digital 1 se puede usar para alarma</li> </ul>                                                                                                    |
| Tipo(4) RS485 & Baro (P1-P2) & Dig.Inp.1 & Volt.Input                           | <ul> <li>Un transmisor / sensor de nivel con la dirección BUS 250 está conectado a la interfaz RS485</li> <li>Sensor barométrico y de temperatura en ARC-1 disponible</li> <li>CH0 se calcula a partir de P1-P2</li> <li>La entrada digital 1 se puede usar para alarma</li> <li>Entradas de tensión disponibles</li> </ul>                                                                                     |
| Tipo (5) RS485 & Baro (P1-PB) & Dig.Inp.1 & Volt.Input                          | <ul> <li>Un transmisor / sensor de nivel con la dirección BUS 250<br/>está conectado a la interfaz RS485</li> <li>Sensor barométrico y de temperatura en ARC-1 disponible</li> <li>CHO se calcula a partir de P1-PB</li> <li>La entrada digital 1 se puede usar para alarma</li> <li>Entradas de tensión disponibles</li> </ul>                                                                                 |
| Tipo (6) RS485 (5x) & Baro (P1-P2) & Dig.Inp.1/2= Counter Input &<br>Volt.Input | <ul> <li>Cinco sensores de nivel / transmisor con dirección BUS 15<br/>están conectados a la interfaz RS485</li> <li>Sensor barométrico y de temperatura en ARC-1 disponible</li> <li>CHO es P1-P2 de la dirección 1 (si está disponible)</li> <li>La entrada digital 1 se puede usar para alarma</li> <li>La entrada digital 2 se puede usar como contador</li> <li>Entradas de tensión disponibles</li> </ul> |
| Tipo (7) SDI12 & Baro & Dig.Inp.1 & Volt.Input                                  | <ul> <li>CH0 no está disponible</li> <li>Sensor barométrico y de temperatura en ARC-1 disponible</li> <li>Entradas de tensión disponibles</li> <li>Interfaz SDI12 para sensor YSI</li> </ul>                                                                                                    |

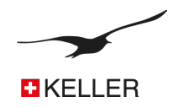

| Type(8) RS485 (5xP1+5xTOB1) & Baro & Dig.Inp.1/2= Counter Inp. & Volt.Input       | <ul> <li>Cinco sensores de nivel / transmisor con dirección BUS 15<br/>están conectados a la interfaz RS485</li> <li>Sensor barométrico y de temperatura en ARC-1 disponible</li> <li>La entrada digital 1 se puede usar para alarma</li> <li>La entrada digital 2 se puede usar como contador</li> <li>Entradas de tensión disponibles</li> </ul>                                                                                              |
|-----------------------------------------------------------------------------------|----------------------------------------------------------------------------------------------------|
| Tipo (9) RS485 CTD & Baro (P1-P2) & Dig.Inp.1 & Volt.Input                        | <ul> <li>Una sonda multiparamétrica (presión, temperatura y conductividad)</li> <li>Sensor barométrico y de temperatura en ARC-1 disponible</li> <li>CH0 es P1-P2 de la dirección 1 (si está disponible)</li> <li>La entrada digital 1 se puede usar para alarma</li> <li>Entradas de tensión disponibles</li> </ul>                                                                                                    |
| Tipo (10) RS485 CTD & Baro (P1-PBaro) & Dig.Inp.1 & Volt.Input                    | <ul> <li>Una sonda multiparamétrica (presión, temperatura y conductividad)</li> <li>Sensor barométrico y de temperatura en ARC-1 disponible</li> <li>CH0 se calcula a partir de P1-PB</li> <li>La entrada digital 1 se puede usar para alarma</li> <li>Entradas de tensión disponibles</li> </ul>                                                                                                    |
| Tipo (11) RS485 CTD (3x (P1+TOB1+Cond+Tcon))& Baro & Dig.Inp.1/2=<br>Counter Inp. | <ul> <li>Hasta 3 sondas multiparamétricas (presión, temperatura y conductividad)</li> <li>Sensor barométrico y de temperatura en ARC-1 disponible</li> <li>La entrada digital 1 se puede usar para alarma</li> <li>La entrada digital 2 se puede usar como contador</li> </ul>                                                                                                    |
| Tipo (12) RS485 & Baro (P1-PBaro) & Modbus ABB Aquamaster 3                       | <ul> <li>Un transmisor / sensor de nivel con la dirección BUS 250 está conectado a la interfaz RS485</li> <li>Sensor barométrico y de temperatura en ARC-1 disponible</li> <li>CH0 se calcula a partir de P1-PB</li> <li>La entrada digital 1 se puede usar para alarma</li> <li>La entrada digital 2 se puede usar como Contador</li> <li>Se leen el caudal, la presión, el volumen de flujo y el nivel de voltaje del Aquamaster 3</li> </ul> |

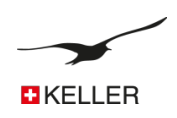

# 9.4 Mediciones

|                                                                                                    |                                                                                                    | Version 3.91                                                                                                    | 12.04.2018                                                                                                    |            |
|----------------------------------------------------------------------------------------------------|----------------------------------------------------------------------------------------------------|----------------------------------------------------------------------------------------------------|----------------------------------------------------------------------------------------------------|------------|
| evice Information:<br>lev: 9.20 SW-Version: 18.12 Stat: 1<br>SSM-Time<br>27.07.2018  7.15:19:28                                                                                                    | Sn: 10 Eng                                                                                                    | lish 🔹                                                                                                    | Comport Number:<br>COM38   ARC-1<br>Read Configuration                                                                                                    |            |
| Set GSM-Time to PC-Time with "w                                                                                                    | 'rite Configuration''                                                                                                    |                                                                                                    | Write Configuration                                                                                                    | PW         |
| ettings Check Measure Info                                                                                                    | Communication Location I                                                                                                    | nfo Water Level Configura                                                                                                    | tion Error/Status                                                                                                    |            |
| feasure and send SMS/Email with all                                                                                                    | Measurements in a fixed Tim                                                                                                    | e Interval                                                                                                    |                                                                                                    |            |
| lext Measurement<br>38.05.2018 🔲 👻 11:05:00 🚔                                                                                                    | Interval<br>0 - 00:05:00                                                                                                    | day:hh:min:s                                                                                                    |                                                                                                    | 0          |
| Send SMS to Number:                                                                                                    | Se Se                                                                                                    | nd Email to Address:                                                                                                    | 3 Send data to FTP 5                                                                                                    |            |
| +41791234567                                                                                                    | datar                                                                                                    | nanager_103@gsmdata.ch                                                                                                    |                                                                                                    |            |
| end SMS after X Measurements                                                                                                    | Send<br>X 12                                                                                                    | Email after X-Measurements                                                                                                    | 4 Send FTP File after X-Measurem                                                                                                    | lents 6    |
| out which is cant at the beginning of t                                                                                                    | he measuring data uis CMC                                                                                                    |                                                                                                    |                                                                                                    |            |
| fext which is sent at the beginning of t<br>MEASURE ARC SN10                                                                                                    | he measuring data via SMS                                                                                                    | 7                                                                                                    | ~ ~                                                                                                    |            |
| ext which is sent at the beginning of t<br>MEASURE ARC SN10<br>Record Datatransfer (E-Mail/I<br>Event Logging (only for Email/FTP)                                                                                                    | he measuring data via SMS<br>FTP), Event-Logging (I                                                                                                    | (7)<br>E-Mail/FTP) , Event trij                                                                                                    | ggered data transmission (E-Mail/FTP/SMS)                                                                                                    | 8          |
| Text which is sent at the beginning of t<br>MEASURE ARC SN10                                                                                                    | FTP) , Event-Logging (I                                                                                                    | E-Mail/FTP) , Event trig                                                                                                    | ggered data transmission (E-Mail/FTP/SMS) Event/Value 2 Event/Value 3 Event/Value 3 Event/Value 4 Event/Value 4 E | 8<br>3 ber |
| ext which is sent at the beginning of it<br>MEASURE ARC SN10<br>Record Datatransfer (E-Mai//I<br>Event Deging (only for Emai/FTP)<br>Event Dection Method<br>No event                                                                                                    | TP), Event-Logging (I<br>Event-Channel<br>TOB (1)                                                                                                    |                                                                                                    | pgered data transmission (E-Mail/FTP/SMS) Event-Value 2 0,00000 Event-Value 2 0,00000 Event-Value 3 0,000000 Event-Value 3 0,000000 Event-Value 3 0,000000 Event-Value 3 0,000000 Event-Value 3 0,000000 Event-Value 3 0,000000 Event-Value 3 0,000000 Event-Value 3 0,000000 Event-Value 3 0,000000 Event-Value 3 0,000000 Event-Value 3 0,00000 Event-Value 3 0,00000 Event-Value 3 0,00000 Event-Value 3 0,00000 Event-Value 3 0,00000 Event-Value 3 0,00000 Event-Value 3 0,00000 Event-Value 3 0,00000 Event-Value 3 0,000000 Event-Value 3 0,00000 Event-Value 3 0,0000 Event-Value 3 0,0000 Event-Value 3 0,000 Event-Value 3 0,000 Event-Value 3 0,0000 Event-V | 8<br>bar   |
| ext which is sent at the beginning of the<br>MEASURE ARC SN10<br>■ Record Datatransfer (E-Mail/I)<br>Event Logging (only for Email/FTP)<br>Event Detection Method<br>No event<br>■ 20    1.30 default 11   Amount                                                                                                    | TP) , Event-Logging (I<br>Event-Channel<br>TOB (1)<br>A after X-Messurements of R                                                                                                    | -Mail/FTP), Event tri  EventValue 1  EventValue 1  EventValue 1  cood of the reached Y-Amou record Data                                                                                                    | pgered data transmission (E-Mail/FTP/SMS) Event-Value 2 0.000000 Event-Value 2 0.000000 Event-Value 2 0.000000 Common de Emeilu-Fries.                                                                                                    | 8<br>bar   |
| feet which is sent at the beginning of the MEASURE ARC SN10           Image: The Source of the Source of t                                                   | te measuring data via SMS                                                                                                    | C-Mail/FTP), Event trig Event Value 1 0.00000  Event Value 1 1 0.00000  Event Value 1 1 1 1 1 1 1 1 1 1 1 1 1 1 1 1 1 1 1                                                                                                    | pgered data transmission (E-Mail/FTP/SMS) Event-Value 2 0.000000 Event-Value 2 0.000000 Event-Value 2 0.00000 Event-Value 2 0.000000 Event-Value 2 0.000000 Event-Value 2 0.000000 Event-Value 2 0.000000 Event-Value 2 0.000000 Event-Value 2 0.000000 Event-Value 2 0.000000 Event-Value 2 0.000000 Event-Value 2 0.000000 Event-Value 2 0.000000 Event-Value 2 0.000000 Event-Value 2 0.000000 Event-Value 2 0.00000 Event-Value 2 0.00000 Event-Value 2 0.00000 Event-Value 2 0.00000 Event-Value 2 0.00000 Event-Value 2 0.00000 Event-Value 2 0.00000 Event-Value 2 0.00000 Event-Value 2 0.00000 Event-Value 2 0.00000 Event-Value 2 0.0000 Event-Value 2 0.0000 Event-Value 2 0 Event-Value 2 0 Event-Value | 8<br>bar   |
| Tet which is sent at the beginning of th<br>MEASURE ARC SN10                                                                                                    | the measuring data via SMS<br>TTP) , Event-Logging (I<br>TOB (1)<br>t after X-Messurements or IR<br>nt of Emails/FTP-Files with F<br>Event Detect Informal<br>10 000000                                        | Central/FTP), Event trip<br>Event Value 1<br>0.000000<br>Event Value 1<br>0.000000<br>Event Value 1<br>0.000000<br>1.000000<br>1.0000000<br>1.0000000<br>1.0000000000                                                                                                    | pgered data transmission (E-Mail/FTP/SMS) Event-Value 2 12 Event-Value 3 0 0.000000 Event-Value 3 0 0.000000 Event-Value 3 0 0.000000 Event-Value 4 (Storing Interval) 0.000 Event-Value 4 0 0 0 0 0 0 0 0 0 0 0 0 0 0 0 0 0 0 0                                                                                                    | 8<br>bar   |
| Tet which is sent at the beginning of the MEASURE ARC SN10                                                                                                    | the measuring data via SMS                                                                                                    | Comparison of the second second                                                                                                    | pgered data transmission (E-Mail/FTP/SMS)  Event/Value 2 12 Event/Value 3  0.000000  t of Emailu/Files.  Etoring Intervall 0000 mm day: hh: min; ss 17                                                                                                    | B<br>bar   |
| Text which is sent at the beginning of the MEASURE ARC SN10   Record Datatransfer (E-Mail/) Event Logging (rxly for Email/FTP) Event Detection Method No event  Parall/Ftp-File with Record Data is sent Y 20 [II.30 default 1] (Amoun Vest Phoceduse 1207.2017 v 15:40.00 [15:40.00] [15:40.00] [15:40.0 | he measuring data via SMS<br>FTP) , Event-Logging (I<br>Event-Channel<br>TGB (I)<br>A after X-Messurements of R<br>nt of Emails/FTP-Files with F<br>Event Detect Interval<br>Event Detect Interval<br>Co.co.oc | C-Mail/FTP), Event trii       Event-Value 1       0       Event-Value 1       0       0       0       0       0       0       0       0       0       0       0       0       0       0       0       0       0       0       0       0       0       0       0       0       0       0       0       0       0       0       0       0       0       0       0       0       0       0       0       0       0       0       0       0       0       0       0       0       0       0       0       0       0       0       0       0       0       0       0       0       0       0       0 </td <td>pgered data transmission (E-Mail/FTP/SMS)  Evert Value 2 12 Evert Value 3 1 Evert Value 2 12 Evert Value 3 1 Evert Value 3 1</td> <td>8<br/>bar</td> | pgered data transmission (E-Mail/FTP/SMS)  Evert Value 2 12 Evert Value 3 1 Evert Value 2 12 Evert Value 3 1 Evert Value 3 1  | 8<br>bar   |

| Número | Descripción                                       | Explicación / Función                                                                                                    |
|--------|---------------------------------------------------|----------------------------------------------------------------------------------------------------|
| 1      | Enviar SMS al numero:                             | Permite la transferencia de SMS.<br>El campo de edición debajo muestra el número de teléfono al que<br>se envían los SMS.                                                                                                    |
| 2      | Enviar SMS después de X mediciones                | Un solo mensaje SMS puede contener varias mediciones realizadas<br>en el intervalo de tiempo establecido. El número ingresado<br>especifica la cantidad de mediciones por mensaje SMS.                                          |
| 3      | Enviar correo electrónico a la dirección:         | Habilita la transferencia de correo electrónico.<br>El campo de edición debajo muestra la dirección de correo<br>electrónico a donde se envía                                                                                   |
| 4      | Enviar correo electrónico después de X mediciones | Un solo mensaje de correo electrónico puede contener varias<br>mediciones realizadas en el intervalo de tiempo establecido. El<br>número ingresado especifica la cantidad de mediciones por<br>mensaje de correo electrónico. * |
| 5      | Enviar datos a FTP                                | Un solo mensaje de FTP puede contener varias mediciones<br>realizadas en el intervalo de tiempo establecido. El número<br>ingresado especifica la cantidad de mediciones por mensaje de<br>FTP*                                 |
| 6      | Enviar FTP después de X medidas                   | Habilita la transferencia FTP.<br>La ubicación de almacenamiento se puede configurar en la ventana<br>de comunicación                                                                                                    |
| 7      | Texto de usuario                                  | Cualquier texto que se transfiere con las medidas.<br>(podría usarse como una identificación del tipo de mensaje).                                                                                                    |

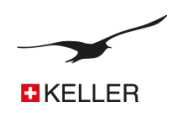

| Número | Descripción                                                                                 | Explicación / Función                                                                                                    |
|--------|---------------------------------------------------------------------------------------------|----------------------------------------------------------------------------------------------------|
| 8      | Registro de transferencia de datos (solo en FTP y correo electrónico) y registro de eventos | Si no está marcada, los datos (valores) se transfieren en formato<br>de texto. Si se marca, los datos se transfieren en formato binario<br>(base64) y se puede realizar el registro de eventos. |
| 9      | Método de detección de eventos                                                              | Diferentes métodos para medir y guardar datos.                                                                                                    |
| 10     | Canal de eventos                                                                            | Elija el canal que se utilizará para probar la condición del evento.                                                                                                    |
| 11     | Evento-Val 1                                                                                | Valor del evento 1                                                                                                    |
| 12     | Evento-Val 2                                                                                | Valor del evento 2                                                                                                    |
| 13     | Evento-Val 3                                                                                | Valor del evento 3                                                                                                    |
| 14     | Y (cantidad de archivos FTP o correos electrónicos<br>con datos de registro)                | Si se recopilan suficientes datos para Y archivos FTP o correos<br>electrónicos, se enviarán. *                                                                                                 |
| 15     | Proxima accion                                                                              | Seleccione la fecha y la hora en que la tarea se lleva a cabo la<br>primera (próxima) vez.                                                                                                    |
| 16     | Intervalo de detección de eventos                                                           | Ingrese el intervalo de tiempo en el que se realiza la medición y se<br>prueba la condición del evento.                                                                                         |
| 17     | Intervalo en el evento (intervalo de guardado)                                              | Ingrese el intervalo de tiempo en el que se realiza la medición y se<br>almacenan los valores.                                                                                                  |

Si la transferencia de registros está activada, la transferencia por FTP o correo electrónico se lleva a cabo si una de las condiciones (# 4 o # 12) es verdadera.

Significa:

- ② se realizan las mediciones de cantidad (X)
- $\oslash$  ~ Ia cantidad de datos para (Y) archivos FTP o correo electrónico están disponibles

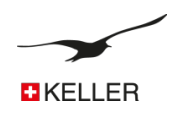

# 9.5 Descripción del registro de eventos

# 9.5.1 Sin evento

La transferencia de datos de registro (formato de datos binarios) está activada y los datos se recopilan en un intervalo de tiempo fijo.

# 9.5.2 Encendido (ON) en Val 1, Apagado (OFF) en Val 2

- Si Val >=Val, entonces el registro tendrá lugar por encima de un cierto nivel.

El registro se lleva a cabo si el valor medido del canal seleccionado (# 8) es mayor que Val1 hasta que el valor medido es menor que Val2 (histéresis = Val1-Val2).

Si la condición no es verdadera, la condición se verifica en el "Intervalo de detección de eventos" (# 14) y los datos no se guardan. Si la condición es verdadera, el intervalo de medición cambia a "Intervalo en el evento (intervalo de guardado, # 1)" y los datos también se almacenan en este intervalo.

- Si **Val1 <Val2**, el registro tendrá lugar por debajo de cierto nivel.

El registro tiene lugar si el valor medido del canal seleccionado (# 8) es menor que Val1 hasta que el valor medido es mayor que Val2 (histéresis = Val2-Val1).

Si la condición no es verdadera, la condición se verifica en el "Intervalo de detección de eventos" y los datos no se guardan. Si la condición es verdadera, el intervalo de medición cambia a "Intervalo en el evento (intervalo de guardado, # 1)" y los datos también se almacenan en este intervalo.

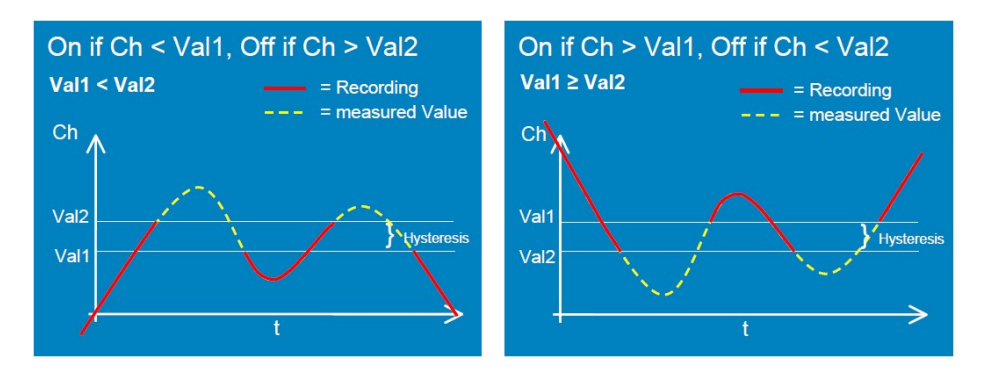

# 9.5.3 Guardar si delta CH > Val 3

La medición se realiza en el "Intervalo en el evento (intervalo de guardado, n. ° 1)" y los datos se almacenan si el valor medido "Evento-Val 3" es mayor que el último valor registrado.

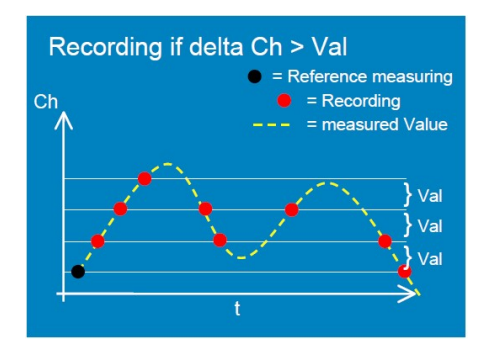

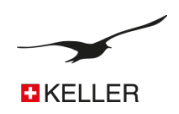

# 9.6 Comunicación

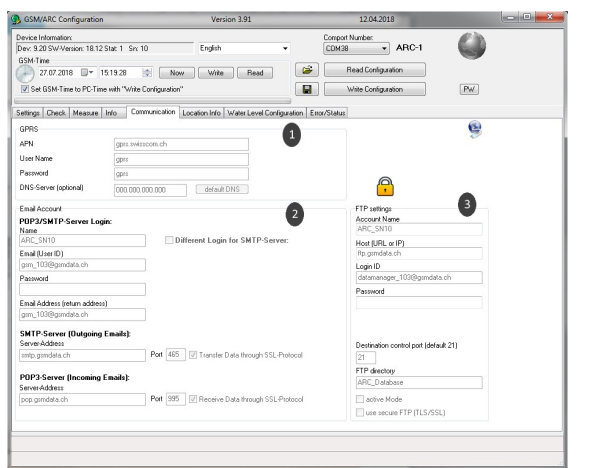

| Número | Descripción                  | Explicación/Función                                                                                                    |
|--------|------------------------------|----------------------------------------------------------------------------------------------------|
| 1      | GPRS                         | APN = Nombre del punto de acceso<br>Debe ingresar la configuración correcta de APN que difiere<br>según el proveedor de su proveedor de servicios inalámbricos.<br>La configuración está disponible a través de su proveedor o se<br>puede encontrar en Internet.                                                                                                    |
| 2      | Cuenta de correo electrónico | <ul> <li>Inicio de sesión del servidor POP3/SMTP:</li> <li>Para recibir correos electrónicos, el ARC-1 necesita una cuenta de correo electrónico POP3. Los dos elementos de configuración más importantes son la ID de usuario y la contraseña correspondiente para una autenticación adecuada</li> <li>Servidor SMTP:</li> <li>Los correos salientes se envían a través de un servidor SMTP. Necesita una URL válida para el servidor SMTP. El puerto 25 se usa comúnmente para este propósito.</li> <li>Servidor POP3:</li> <li>Se accede a los correos entrantes a través de un servidor POP3. Necesita una URL de servidor POP válida. El puerto 110 es el puerto estándar.</li> <li>Inicio de sesión diferente para SMTP:</li> <li>Dependiendo de su proveedor de correo, es posible que necesite una autenticación diferentes.</li> <li>Segurida:</li> <li>Dependiendo de su proveedor de correo, puede necesitar el protocolo SSL (transferir datos a través del protocolo SSL).</li> </ul> |
| 3      | Cuenta FTP                   | Inicio de sesión del servidor FTP:<br>Para recibir archivos FTP, el ARC-1 necesita una URL o dirección<br>IP válida del servidor FTP. Los dos elementos de configuración<br>más importantes son el ID de inicio de sesión y la contraseña<br>correspondiente para una autenticación adecuada.                                                                                                    |

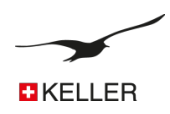

#### GSM/ARC Configuration Version 3.91 GSM/ARC Configuration Version 3.91 12.04.2018 12.04.2018 somerice comparement version 3/2 2020/31 Corport Number Corport Number Concel Interactor Set DSM Time Set DSM Time Set DSM Time PC Time with "Web Configuration" Set DSM Time In Communication Location Into Set DSM Time In Communication Set DSM Time In Communication Se Device Information: Dev: 9.20 SW-Version: 18.12 Stat: 1 Src 10 English Comport Number: COM38 ARC-1 Der S 23 SW/Verion 18 2 Stot 1 Sin 10 English Ville Configuration Ville Configuration Stat SSM Time to PC-Time with "Web Configuration" Wide Configuration PW Pw/ Settings Check Measure Into Communication Location Info Water Level Contigura ion Error/Status 1 Enable Water Level Configuration Location Network Name Keller Entwicklung Schemata A to B: Start Condition e to g: Measure Location Name ARC 10 Length (m) 450.000 50.000 eight of wellhead above Sea Level (A): Position Format: Letitude 2 Position (GSM - Cell - Locate) Latitude : Longitude : Altitude : Installation Depth (B): Floating Point • 998.200 H20 density 47.4984244 Water Density (kg/m3) 8.7475439 A в Longitude Conversion to Height of Water above Level Sensor (e) • Altitude 450.000 Calculate Water Level from: P1-Baro >> Measure \* Google Current Values Access lock m Set acces Height of Water above Se or (e) ×××× n rement depth to water IfI Manual measurement depth to water (I) U m Calculated Installation Depth (e) m Set Calculated Value as Installation Depth (B)

| Número | Descripción                      | Explicación / Función                                                                                                    |
|--------|----------------------------------|----------------------------------------------------------------------------------------------------|
| 1      | Localización                     | Puede definir un nombre de red. La "Red" le ayuda a organizar sus<br>ubicaciones de medición.<br>El "nombre de ubicación" permite definir un nombre para la<br>ubicación de medición.                         |
| 2      | Posición                         | Asigna las coordenadas (longitud, latitud, altitud) a una ubicación<br>de medición.                                                                                                    |
| 3      | Configuración del nivel de agua  | Permite la configuración del nivel del agua. Aparecerá la interfaz<br>gráfica de usuario (4)                                                                                                    |
| 4      | Posición de la celda de posición | El ARC-1 tiene la posibilidad de localizar sus coordenadas a través<br>de una triangulación de su prostitución de la antena del<br>proveedor. Esta acción se puede ejecutar en el registro Error /<br>Estado. |
| 5      | Configuración del nivel de agua  | Estas configuraciones son necesarias para calcular el nivel del agua (es decir, mediante el Datamanager).                                                                                                    |

# 9.7 Información de ubicación y configuración del nivel de agua

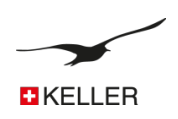

# 9.8 Error / Estado

| GSM/ARC Configuration                                                                                         | Version 3.91                           | 1                    | 2.04.2018                          | × |
|----------------------------------------------------------------------------------------------------|----------------------------------------|----------------------|------------------------------------|---|
| Device Information:<br>Dev: 9.20 SW-Version: 18.12 Stat: 1 Sn: 10<br>GSM-Time<br>27.07.2018 ⊒▼ 17:50:29 😒 Nos | English -<br>Write Read                | Comport Num<br>COM38 | Configuration                      |   |
| Set GSM-Time to PC-Time with "Write Configuration                                                             | •                                      | Write                | Configuration                      |   |
| ettings Check Measure Info Communication                                                                      | Location Info   Water Level Configurat | tion Error/Status    |                                    |   |
| GSM-Status                                                                                                    |                                        | - 1                  | (Change Recipient in 'Info')       |   |
| GSM-Status                                                                                                    | Com ok                                 |                      | Send Test-SMS                      | 3 |
| Off                                                                                                    |                                        |                      | Send to: +41791234567              |   |
| Battery Capacity:                                                                                             |                                        |                      | Send Configuration-Email           |   |
| 99 % 3.68 V                                                                                                   |                                        |                      | Send Measuring Data                | 4 |
| Humidity : Signal Quality:                                                                                    | Status Registration:                   |                      | Send to: datamanager_103@gsmdata.c | h |
| Measuring Status:                                                                                             | Indi registered (d)                    |                      | Send Configuration-FTP             | 5 |
| Collected measurement data for transmission: Email: 0                                                         | of 12 FTP: 0 of 12                     |                      | FTP Send Measuring Data            |   |
| GSM-Error                                                                                                    |                                        |                      | Execute Cell - Locate              |   |
| Com GSM can't communicate with the GS                                                                         | M-Module.                              | 2 Error-Status       | Actual Measuring Values            |   |
| Sim GSM can't access the SIM-Card.                                                                            |                                        | 9                    | P1 (1) -0.0164 Measure             |   |
| Pin Wrong Pin. Remove SIM-Card and us                                                                         | e PUK.                                 |                      | Conduct To (1)                     |   |
| Signal GSM has too little Signal. Improve An                                                                  | enna.                                  |                      |                                    |   |
| Registration GSM can't connect to the Provider.                                                               |                                        |                      | P1 (2) 26.1704                     |   |
| GPRS GSM can't make a GPRS-Connection                                                                         | 1                                      |                      | T0B1 (2)                           |   |
| Send GSM can't send the SMS. Check SM                                                                         | S-Service Center Number.               |                      | Conduct To (2) 0.9716              |   |
| Ext. Device GSM can't communicate with the exte                                                               | mally connected device.                |                      | T (Conduct.) (2) 25.7900           |   |
| Email send GSM can't send Email. Check GPRS                                                                   | Settings.                              |                      | P1 (3) 0.0003                      |   |
| FTP ISP GSM can not connect to Internet Ser                                                                   | vice Provider. Check GPRS and FTP se   | ettings.             | T0B1 (3) 0.0003                    |   |
| FTP log in GSM can not log in to FTP server. Ch                                                               | eck GPRS and FTP settings.             |                      | Conduct To (3)                     |   |
| FTP transfer GSM can not transfer file. Check GPF                                                             | IS and FTP settings.                   |                      | T (Conduct.) [3]                   |   |
|                                                                                                    |                                        | ^ Get error          | P Baro                             |   |
|                                                                                                    |                                        |                      | T Baro                             |   |
|                                                                                                    |                                        | - 8                  | Counter Input                      |   |

| Número | Descripción     | Explicación/Función                                                                                                    |
|--------|-----------------|----------------------------------------------------------------------------------------------------|
| 1      | Estado          | Esta ventana se actualiza cada segundo e indica el estado del<br>ARC-1.                                                                                                    |
| 2      | Estado de error | Los errores se enumeran en la ventana de estado de error.                                                                                                    |
| 3      | SMS             | Para probar la transferencia de SMS, haga clic en el botón y<br>compruebe si el mensaje se envía sin error.                                                                                                    |
| 4      | Email           | <ul> <li>Enviar correo electrónico de configuración</li> <li>Para probar la transferencia de correo electrónico y enviar la configuración por correo electrónico al destinatario correspondiente, haga clic en el botón y compruebe si el mensaje se envía sin error.</li> <li>Enviar datos de medición</li> <li>Haga clic en este botón para transferir los datos almacenados reales en el ARC-1 (antes de cambiar una configuración).</li> </ul> |
| 5      | FTP             | Enviar configuración FTP<br>Para probar la transferencia FTP y enviar la configuración a<br>través del FTP al destinatario correspondiente, haga clic en el<br>botón y compruebe si el mensaje se envía sin error.<br>FTP envía datos de medición<br>Haga clic en este botón para transferir los datos almacenados<br>reales en el ARC-1 (antes de cambiar una configuración).                                                                     |
| Número | Descripción     | Explicación/Función                                                                                                    |

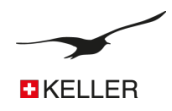

| 6 | Ejecutar ubicación de celda | Se ejecuta una consulta de la posición actual mediante una<br>triangulación de las antenas y se muestra en la información de<br>ubicación |
|---|-----------------------------|----------------------------------------------------------------------------------------------------|
| 7 | Medida                      | Todos los valores medidos actualmente están listados. Si desea<br>comenzar una nueva medición, haga clic en el botón "Medir".             |
| 8 | Obtener Error               | Se lee toda la memoria de error del ARC-1                                                                                                 |

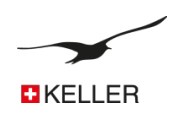

# 9.9 Verificación

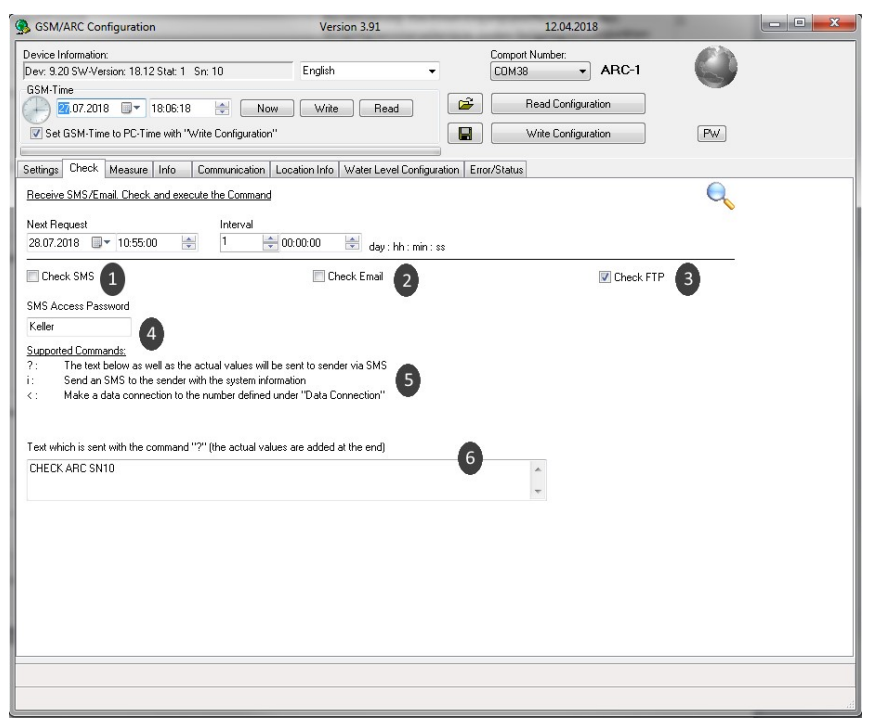

| Número | Descripción                | Explicación/Función                                                                                                    |
|--------|----------------------------|----------------------------------------------------------------------------------------------------|
| 1      | Verificar SMS              | Si está activado, los SMS se verifican en el intervalo / tiempo<br>establecido.                                                                                                    |
| 2      | Revisar correo electrónico | Si está activado, la casilla de correo electrónico se marca<br>(descarga) en el intervalo / tiempo establecido.                                                                                                    |
| 3      | Comprobar FTP              | Si está activado, el servidor FTP se verifica (descarga) en el<br>intervalo / tiempo establecido.                                                                                                    |
| 4      | Contraseña de acceso a SMS | Ingrese una contraseña. Solo los mensajes (SMS) que comienzan<br>con esta contraseña (distingue entre mayúsculas y minúsculas)<br>activarán una función en el ARC-1)                                                                                                    |
| 5      | Comandos Soportados        | Los caracteres enumerados admiten el comando descrito. Si<br>este personaje se transmite desde cualquier teléfono móvil al<br>ARC-1, realizará la tarea correspondiente.<br>Por ejemplo, envíe un SMS con el texto "contraseña i" al ARC-1.<br>Después de verificar el SMS, el ARC-1 devolverá un SMS al<br>remitente con los valores medidos actuales. |
| 6      | Texto                      | Cualquier texto que se transfiere con el SMS de respuesta al<br>comando "?" (podría usarse como una identificación del tipo de<br>mensaje).                                                                                                    |

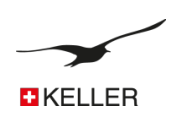

# 9.10 Alarma

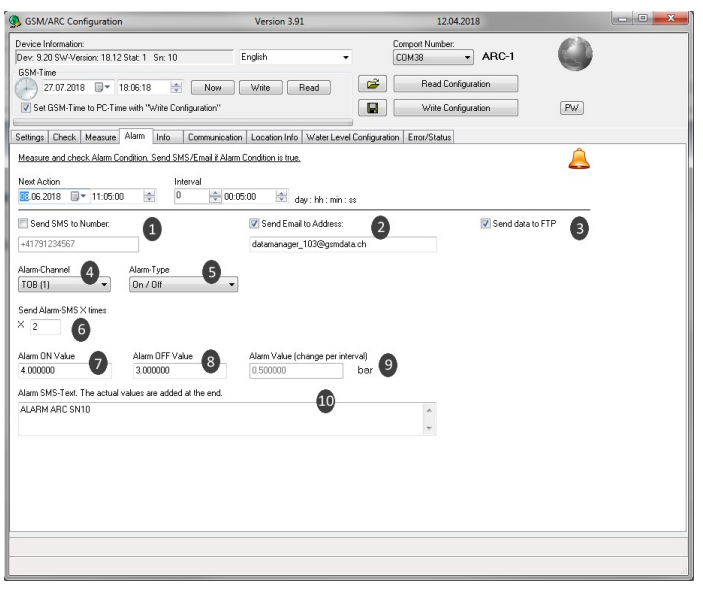

| Número | Descripción                            | Explicación/Función                                                                                                    |
|--------|----------------------------------------|----------------------------------------------------------------------------------------------------|
| 1      | Enviar SMS al número                   | Si está activado, se envía un SMS con contenido de alarma.                                                                                                    |
| 2      | Enviar correo electrónico              | Si está activado, se envía un correo electrónico con contenido<br>de alarma.                                                                                                    |
| 3      | Enviar datos a FTP                     | Si está activado, se envía un archivo FTP con contenido de alarma.                                                                                                    |
| 3      | Canal de alarma                        | Elija el canal a verificar.                                                                                                    |
| 4      | Tipo de alarma                         | Histéresis de encendido / apagado, cambio de valor (delta /<br>tiempo: cambio de presión o temperatura entre dos<br>mediciones) u otras funciones.                                                                                                    |
| 5      | Enviar alarma X-veces                  | Determina con qué frecuencia se envía un mensaje cuando la<br>condición de alarma es verdadera (solo con la alarma de<br>encendido / apagado)                                                                                                    |
| 6      | Valor de alarma activada               | Valor de conexión (para tipo de alarma activado / desactivado)                                                                                                    |
| 7      | Valor de alarma desactivada            | Valor de desconexión (para tipo de alarma activado /<br>desactivado)                                                                                                    |
| 8      | Valor de alarma (cambio por intervalo) | El valor mínimo por el cual un parámetro debe haber cambiado<br>desde la última medición de alarma para activar la alarma. El<br>parámetro debe especificarse como un valor positivo. Este valor<br>se aplica tanto a los cambios positivos como a los negativos en<br>esta cantidad. |
| 9      | Texto de alarma                        | Cualquier texto que se transfiere con el mensaje de alarma.                                                                                                    |

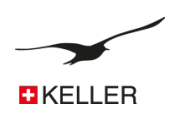

# 9.11 Info

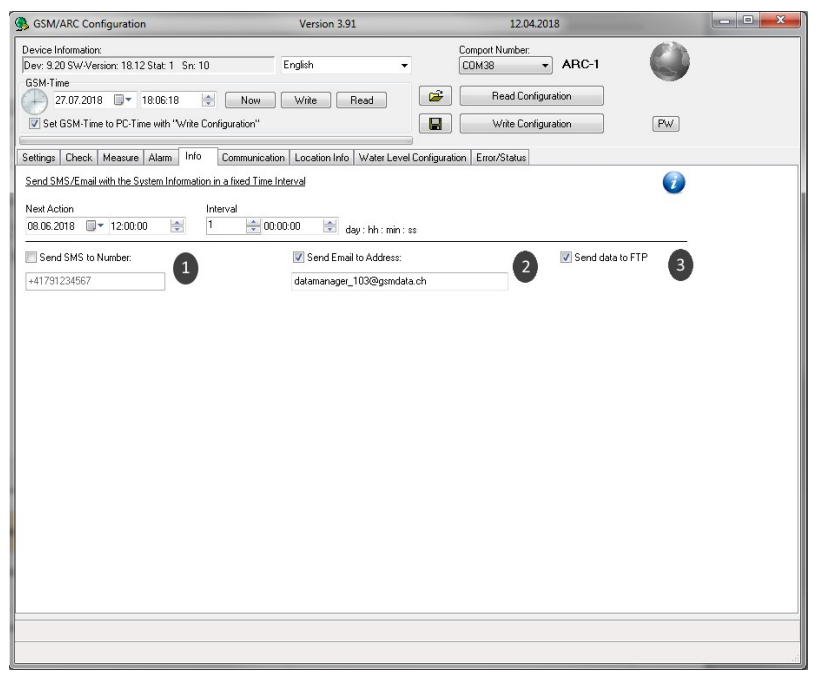

| Número | Descripción                              | Explicación/Función                                                                   |
|--------|------------------------------------------|---------------------------------------------------------------------------------------|
| 1      | Enviar SMS al número                     | Si está activado, se envía un SMS con la información del sistema.                     |
| 2      | Enviar correo electrónico a la dirección | Si está activado, se envía un correo electrónico con la<br>configuración del sistema. |
| 3      | Enviar datos a FTP                       | Si está activado, se envía un archivo FTP con la configuración del sistema.           |

# 10 Registro de almacenamiento de datos

El almacenamiento de datos de registro ofrece la ventaja de que los datos de medición no se pierden si la transferencia de datos (conexión a Internet) no funciona temporalmente. En este caso, los datos que aún no se han transferido se transferirán automáticamente (junto con los nuevos datos) con la próxima conexión exitosa.

Si por alguna razón la transferencia de datos no puede realizarse, los datos también se pueden leer en el sitio.

# 10.1 Seguridad de datos

Todos los valores medidos se almacenan en la EEPROM del ARC-1 y se transfieren automáticamente por FTP, correo electrónico o SMS. La memoria está organizada como una memoria circular. Esto significa que siempre están disponibles los últimos datos mientras se sobrescriben los datos más antiguos.

Como opción, el usuario puede leer los datos con el software Logger 5 directamente desde el ARC-1 conectando el PC a la interfaz de programación de ARC-1.

# 10.2 Capacidad de almacenamiento

La siguiente tabla da una idea de la cantidad de datos almacenados en la memoria del ARC-1.

| Speicher-Intervall | Anzahl Kanäle | Anzahl Messwerte pro Kanal | Aufzeichnungs-Zeit |
|--------------------|---------------|----------------------------|--------------------|
| 1 min              | 1             | 57288                      | 40 Tage            |
| 1 min              | 4             | 24552                      | 17 Tage            |
| 1 min              | 14            | 8184                       | 5 Tage             |
| 10 min             | 4             | 24552                      | 170 Tage           |
| 10 min             | 14            | 8184                       | 56 Tage            |
| 1 h                | 4             | 24552                      | 2 Jahre            |
| 1 h                | 14            | 8184                       | 1 Jahre            |
| 8 h                | 4             | 24552                      | 22 Jahre           |
| 8 h                | 14            | 8184                       | 7 Jahre            |

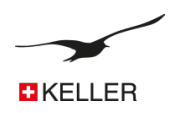

# 10.3 Como leer datos directamente desde el ARC-1 con un cable de datos

Conecte el ARC-1 a la interfaz e inicie el software gratuito para PC "Logger 5.3". Se debe seleccionar el puerto COM correcto en "Conexión USB / RS232

Seleccione "Treat Device as GSM-2/ARC-1 Logger"

|   | Logger 5.3                                              |                                                         |  |
|---|---------------------------------------------------------|---------------------------------------------------------|--|
|   | File Read Data Programming Graph Data / Site Info Tools | GSM-2 / ARC-1 Settings Support Help                     |  |
| ſ | 🛦 Wizzard 📑 Read Data 🔀 Programming 📝 Chart Vie         | Treat Device as GSM-2 / ARC-1 Logger<br>Show Data Table |  |
|   | Reading Data from Device                                | USB/RSZ32 COM Port                                      |  |
|   | Y Programming Device                                    | Check Device Status                                     |  |

La conexión con el ARC-1 ahora se establece automáticamente y aparecen todos los registros disponibles.

| C Logge  | r 5.3       |              |            | A summer of the second second s |  |
|----------|-------------|--------------|------------|----------------------------------------------------------------------------------------------------|--|
| File Rea | d Data Prog | ramming Gr   | aph Data / | ite Info Tools GSM-2 / ARC-1 Settings Support Help                                                                                                    |  |
| Rea      | d Data 🚿    | Chart Viewer |            |                                                                                                    |  |
| Battery  | volta       | age: 3.68 V  |            |                                                                                                    |  |
|          | 9           | 99%          |            | Start Viewer after reading completed                                                                                                    |  |
| Rec No   | Start Date  | Start Time   | Size %     | Scan Ports (F2)                                                                                                    |  |
| V 1      | 08.06.2018  | 06:05:02     | 0.2        |                                                                                                    |  |
| 2        | 07.06.2018  | 14:06:29     | 1.0        | 🗭 Refresh table of content (F3)                                                                                                    |  |
| 3        | 07.06.2018  | 12:05:02     | 0.1        | Calent all assessed                                                                                                    |  |
| <b>4</b> | 07.06.2018  | 10:05:02     | 0.1        |                                                                                                    |  |
| 5        | 01.06.2018  | 09:05:02     | 0.0        | Read (E4)                                                                                                    |  |
| 6        | 01.06.2018  | 08:40:20     | 0.0        |                                                                                                    |  |
| 7        | 01.06.2018  | 07:55:20     | 0.1        |                                                                                                    |  |
| 8        | 01.06.2018  | 05:17:09     | 0.0        |                                                                                                    |  |

Seleccione el registro deseado y haga clic en el botón "read (F4)"

- ② Los datos grabados se leerán desde el ARC-1 y se almacenarán automáticamente en el disco duro del PC.
- ② Este archivo de datos puede importarse con el Datamanager (Software para PC).

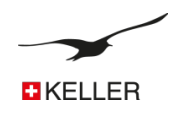

# 11 Formato del mensaje

#### 11.1 FTP / Correo electrónico

Los mensajes de FTP / correo electrónico se envían en un formato definido que es analizado e interpretado por el programa "Datamanager". La descripción de este formato está disponible bajo demanda.

- # # Signo: se utiliza como separador del comando principal
- / / Signo: se utiliza como separador de comandos

# 11.1.1 FTP / Correo electrónico con datos de medición en formato de texto

| +41791234567_3                                           | M - Editor                                                                                                    |                                   |                                                                                                    |      |             | X        |
|----------------------------------------------------------|----------------------------------------------------------------------------------------------------|-----------------------------------|----------------------------------------------------------------------------------------------------|------|-------------|----------|
| Datei Bearbeiten                                         | Format Ansicht ?                                                                                                    |                                   |                                                                                                    |      |             |          |
| #F/a=0#T/s=58037<br>+0.9468674+22.34<br>+0.9469356+22.91 | 5260/p=18.05.23,09:20:40+08/m=58037520<br>7900+0:9653200+22.059999+0.0000000+0F<br>3306+0.9654899+22.770000+0.0000000/c=+ | 02#W/b=<br>:L+0.9458<br>:L+1#I/n: | +OFL+0.9475278+22.175659+0.9649999+22.239999+0.0000000+OFL+0.9471157+22.266845+0.9652500+22.069999+0.0000000+OF<br>951+22.408691+0.9653499+22.110000+0.000000+OFL+0.9465389+22.590820+0.9653900+22.409999+0.0000000+OFL<br>0/s=19/b=99/e=9.20/f=18.12/h=48/v=+3.937#G/a=#E/e#X/a=43706 | Ľ    |             | •        |
| Mail > Posteingang 11 E                                  | iement(e)                                                                                                    |                                   | Arrison su                                                                                                    | chen | Option      | an - 0   |
| Favoriten     Posteingang (9)                            | Neu + Löschen - Verschieben - Filter - Anzeigen -                                                                         | C                                 | +41791234567 M                                                                                                    |      |             |          |
| Ungelesene E-Mail (9)                                    | Gesamtes Postfach durchsuchen                                                                                             | » . م                             | APC 1 (deservers 10) Complete th                                                                                                    |      |             |          |
| Gesendete Elemente                                       | Heide                                                                                                    | -                                 | Arc-1 (utalmanager_105@gsmdata.ch)                                                                                                    |      |             |          |
|                                                          |                                                                                                    |                                   |                                                                                                    |      |             | Aktioner |
| datamanager_103                                          | 41791234567 M<br>ARC-1                                                                                                    | 0 V<br>11:01                      | The second second second                                                                                                    | Men  | wach, 23. M | Aktioner |

#### Atención:

# Con esta configuración, no se almacenan datos de medición en la EEPROM (registro)

# 11.1.2 FTP / Correo electrónico con datos de medición en formato binario (Base64)

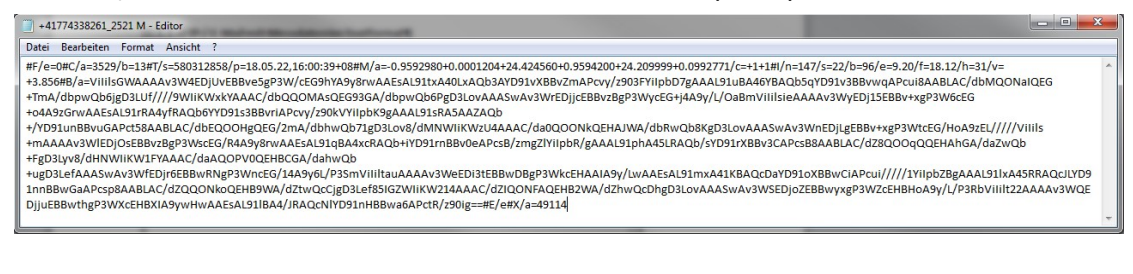

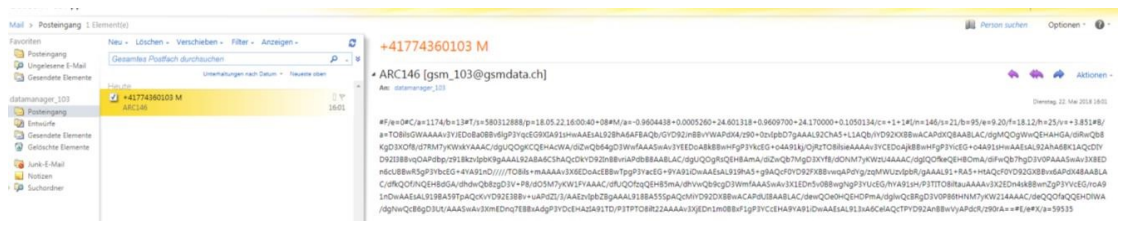

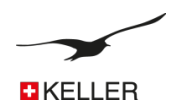

# 11.2 SMS

Los mensajes SMS se envían en un formato definido.

# 11.2.1 Datos de medición (solo en formato de texto)

Este ejemplo muestra cómo se muestran los datos de medición en el teléfono móvil.

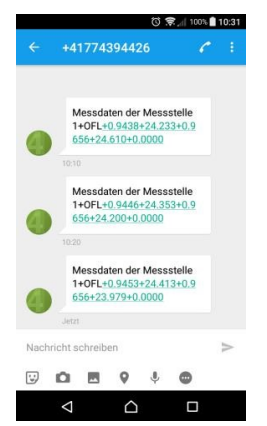

Los datos de medición pueden estar precedidos por un texto definido por el usuario. Luego siga los datos de medición (configure los canales de medición), que están separados entre sí con signos positivos / negativos.

Recomendación:

También se puede definir el número de dígitos que se muestran y un multiplicador para los valores de presión y temperatura.

# 11.2.2 Consulta

Este ejemplo muestra cómo se envía un mensaje de comando al ARC-1 y cómo procesa el comando (Responde).

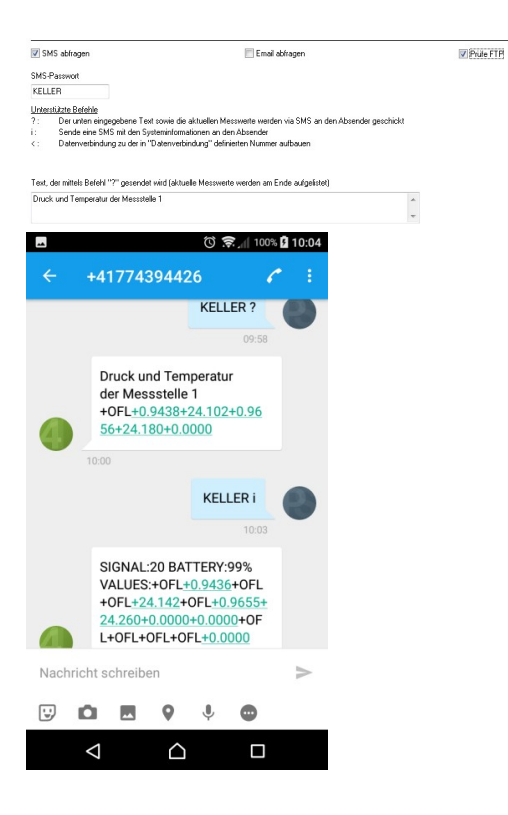

Para solicitar los datos de medición actuales ("?") O la información del sistema ("i"), se debe enviar un SMS con la contraseña y el comando al número de teléfono del ARC-1.

# "?":

Los datos de medición solicitados van precedidos por el texto definido por el usuario (en la pestaña "Verificar"). Luego siga los datos de medición (configure los canales de medición), que están separados entre sí con signos positivos / negativos.

"i":

La información del sistema solicitada comienza con la intensidadde la señal y la capacidad restante de la batería. Luego siga los datos de medición (configure los canales de medición), que están separados entre sí con signos positivos / negativos.

Recomendación:

También se puede definir el número de dígitos que se muestran y un multiplicador para los valores de presión y temperatura.

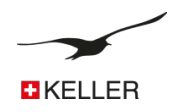

## 12 Configuración del correo electrónico

**Recomendamos utilizar al menos dos cuentas de correo electrónico** junto con Datamanager: una cuenta de correo electrónico a la que los módulos ARC-1 envían las mediciones y las configuraciones. La otra cuenta de correo electrónico es para configuraciones que se envían desde el Datamanager al ARC-1. El ARC-1 solo descarga configuraciones. Esto ayuda a ahorrar energía de la batería y el costo de transferencia de datos.

#### 12.1 Una cuenta de correo electrónico

Misma cuenta de correo electrónico para mensajes salientes y entrantes.

Ventaja: Solo una cuenta de correo electrónico para mensajes entrantes y salientes

Desventaja: Todos los mensajes (configuración y mediciones) se descargan en cada módulo ARC-1 en uso. Esto produce mucho tráfico y costos más altos; También limita la duración de la batería.

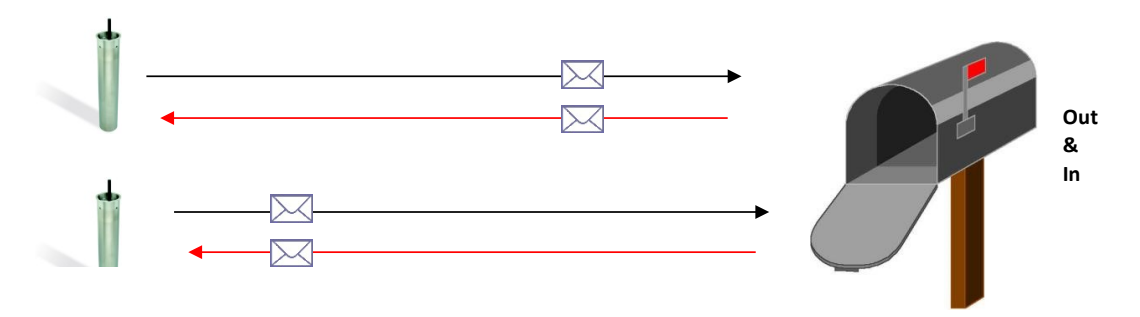

#### 12.2 Dos cuentas de correo electrónico

Una cuenta de correo electrónico para mensajes salientes y entrantes.

Ventaja:Cuenta de correo electrónico separada para mensajes entrantes y salientes.Todas las mediciones se envían a la misma cuenta de correo electrónico.Todos los correos de configuración se descargan de un buzón separado.

Desventaja: Los mensajes de configuración se descargan en cada módulo ARC-1 utilizado. Esto significa más tráfico, costos adicionales y menor duración de la batería.

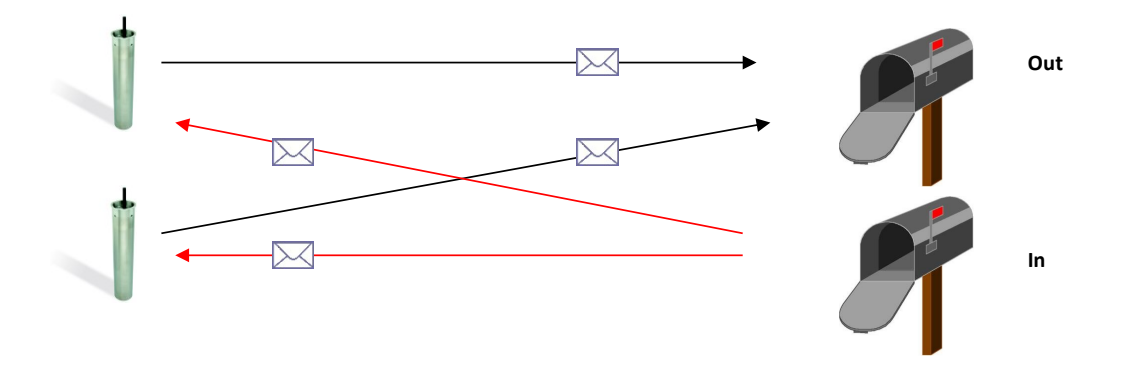

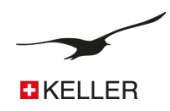

# 12.3. Muchas cuentas de correo electrónico

Ventaja: una cuenta de correo electrónico para mensajes salientes y una cuenta de correo electrónico separada para cada ARC-1 (Mensaje entrante).

Todas las mediciones se envían a la misma cuenta de correo electrónico.

Solo los correos de configuración para el ARC-1 correspondiente se descargan a ARC-1..

Desventaja: Necesita muchas cuentas de correo electrónico

Recomendación: Puede crear grupos (redes de medición) que utilizan la misma bandeja de entrada

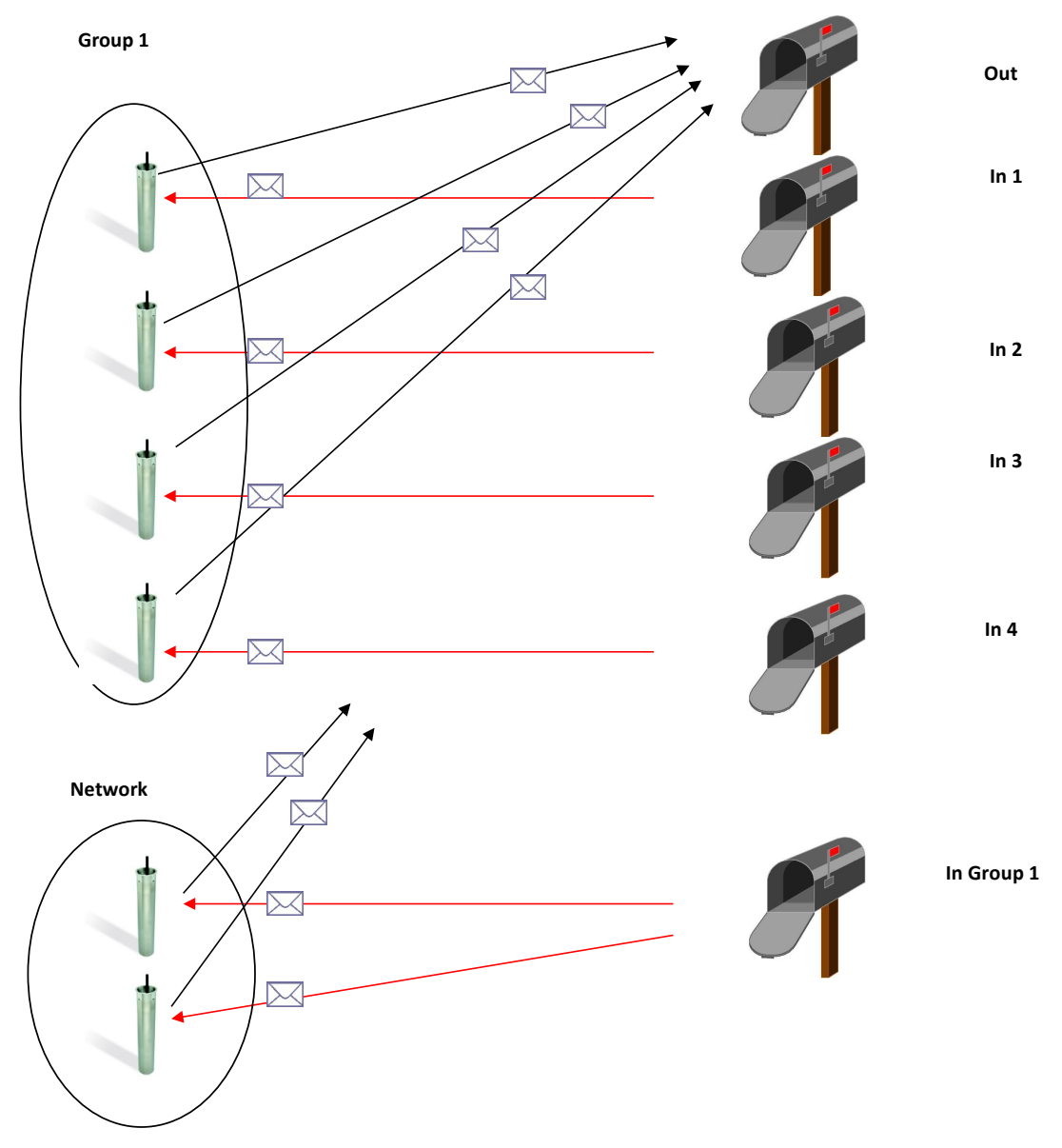

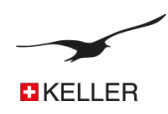

# 13. Instrucciones de instalación paso a paso

La siguiente configuración muestra cómo se puede realizar la instalación y la configuración. Es una configuración estándar adecuada para la mayoría de las aplicaciones:

- ② ARC-1 con sensor de nivel (Serie 36 XW) conectado. Conexión RS485 y alimentación de 12 voltios.
- ② Dos cuentas de correo electrónico. <u>Datamanager@measure.ch</u> para enviar mensajes con mediciones al Datamanager, <u>arc1@measure.ch</u> para enviar una nueva configuración desde el Datamanager al ARC-1.
- El intervalo de medición es de 1 hora, enviando un correo electrónico con 24 valores de medición todos los días (24 horas)
- Verifique el intervalo para el correo electrónico entrante (configuración de Datamanager a ARC-1) todos los días (24 horas), al mismo tiempo que para enviar mediciones al Datamanager.

# 13.1. Conectar el sensor de nivel

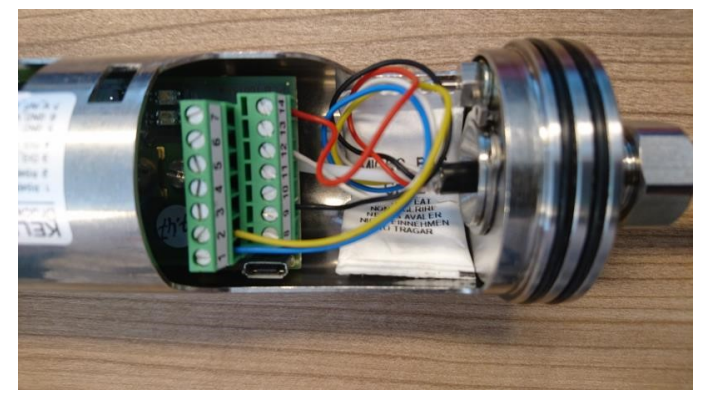

Pase el cable del sensor a través del manguito y conecte los extremos del cable a la tira de terminales.

Conecte el sensor de nivel Serie 36 XW de la siguiente manera:

| Azul:     | RS485A   |
|-----------|----------|
| Amarillo: | RS485B   |
| Negro:    | + 12 VDC |
| Blanco:   | GND      |

Apriete el prensaestopas.

# 13.2. Insertar la tarjeta SIM

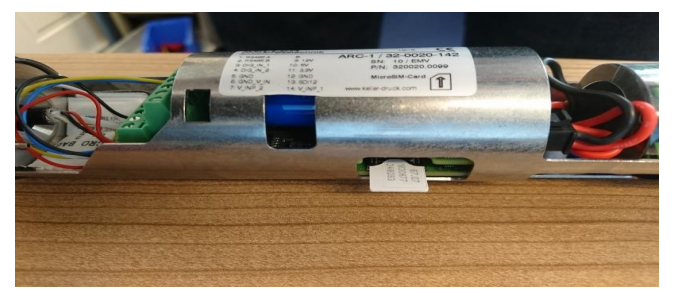

Inserte la tarjeta SIM hasta que se bloquee.

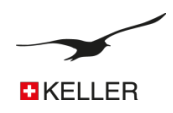

# 13.3. Insertar la batería

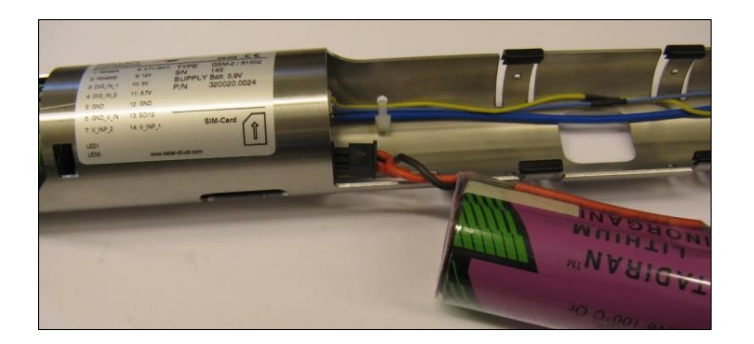

Conecte la batería y empújela en el soporte de la batería

# 13.4 Cierre la carcasa ARC-1 y conecte la antena

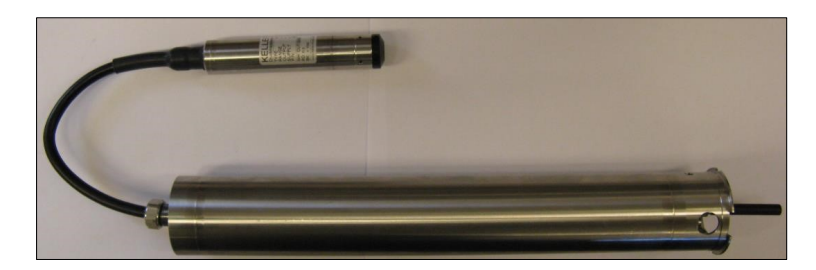

# 13.5 Configure el ARC-1 con el programa "Configuración ARC"

# 13.5.1 Configuración general

| GSM/ARC Configuration                                                                                                    |                                                                                                    | Version 3.91                                                                                                    | 12.04.2018                                                                                    |                              |
|----------------------------------------------------------------------------------------------------|----------------------------------------------------------------------------------------------------|----------------------------------------------------------------------------------------------------|-----------------------------------------------------------------------------------------------|------------------------------|
| Device Information:<br>Dev: 9.20 SW/Version: 18.12<br>GSM-Time<br>27.07.2018 • • 1<br>Set GSM-Time to PC-Tim<br>Settings Deck. Measure<br>General Settings for GSM                                                                                                    | Stat: 1 Srr: 10 Er<br>19:08:02 🐏 Now C<br>e with "Write Configuration"<br>Communication   Location Info   V            | igish  Write Read Yater Level Configuration Er                                                                                              | Compart Number:<br>CDM38  ARC-1  Read Configuration  Write Configuration  Write Configuration | <ul> <li><b>№</b></li> </ul> |
| Enabled Functions                                                                                                    | SIM-Settings                                                                                                    | Hardware-Setting                                                                                                    | s<br>ala) / Tuna                                                                              |                              |
| Check                                                                                                    | +41774692307                                                                                                    | TurnelEL DC 40E                                                                                                    | elog / Type                                                                                   | -                            |
| V Measure                                                                                                    | SMS Service Center Number                                                                                              | Power Super-                                                                                                    | e bero (n'n' o) e organis ne Vokilinj.<br>Evlernal Devines Pre-On-Time (s) for normal ser     | -                            |
| Alarm                                                                                                    | +41794999000                                                                                                    | 12V                                                                                                    | 0 10254 default 01                                                                            | ***                          |
| 🛅 Info                                                                                                    | SIM-PIN                                                                                                    |                                                                                                    |                                                                                               |                              |
| Data Connection                                                                                                    | 1234                                                                                                    |                                                                                                    |                                                                                               |                              |
| Settinas and Selections (of V<br>Measuring Channels / Sav<br>Pd (P1-Place)<br>P1 P2<br>T<br>7<br>7<br>7<br>7<br>7<br>8<br>8<br>7<br>7<br>8<br>8<br>7<br>7<br>8<br>8<br>7<br>7<br>8<br>8<br>7<br>7<br>8<br>8<br>7<br>7<br>8<br>8<br>7<br>7<br>8<br>8<br>7<br>7<br>8<br>7<br>7<br>8<br>7<br>7<br>8<br>7<br>8<br>8<br>7<br>8<br>7<br>8<br>7<br>8<br>7<br>8<br>7<br>8<br>7<br>8<br>7<br>8<br>7<br>8<br>7<br>8<br>7<br>7<br>8<br>7<br>7<br>8<br>7<br>7<br>8<br>7<br>7<br>8<br>7<br>7<br>8<br>7<br>7<br>8<br>7<br>7<br>8<br>7<br>7<br>8<br>7<br>7<br>8<br>7<br>7<br>7<br>8<br>7<br>7<br>7<br>7<br>7<br>7<br>7<br>7<br>7<br>7<br>7<br>7<br>7<br>8<br>7<br>7<br>7<br>7<br>7<br>7<br>7<br>7<br>7<br>7<br>7<br>7<br>7<br>7<br>7<br>7<br>7<br>7<br>7<br>7 | desuring Channels which are sent<br>e Channels<br>— CH10<br>— CH11<br>— CH11<br>— CH11<br>— CH13<br>— CH14<br>Messages | Amount of Characters for Sh<br>Amount of Characters for Sh<br>Amount of Characters<br>Charnels: T / T081 / T08<br>Amount of Characters<br>4 | IS Bas/Vallap,<br>Malgler<br>1<br>32<br>Malgler<br>1                                          |                              |
| Same Number for all                                                                                                    | Same Email-Address for all                                                                                             | C Same Time for Next Measuremer                                                                                                    | allEvents<br>nt Interval day:hh:min:ss                                                        |                              |
| +41791234567                                                                                                    | datamanager_103@gsmdata.                                                                                               | sh 01.01.2020 🗐                                                                                                    | 00.00.00 🔄 1 🗮 00.00.00 🗟                                                                     |                              |
|                                                                                                    |                                                                                                    |                                                                                                    |                                                                                               |                              |

Haga las selecciones y configuraciones como se muestra en la imagen

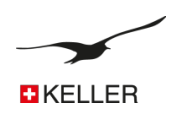

#### 13.5.2 Comprobar el tiempo e intervalo

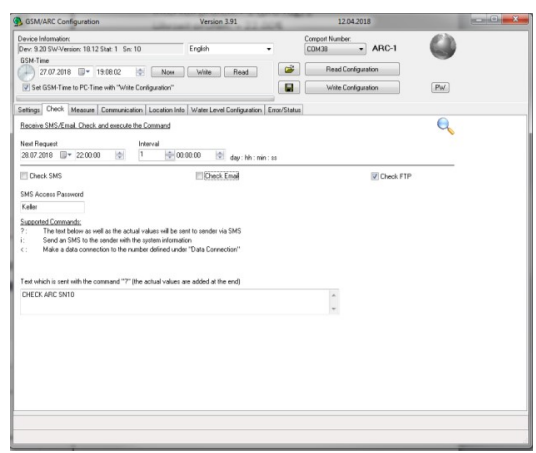

Comprobar intervalo: 1 (per day) Comprobar tiempo: 22.00

#### 13.5.3 Medir intervalos y enviar tiempo

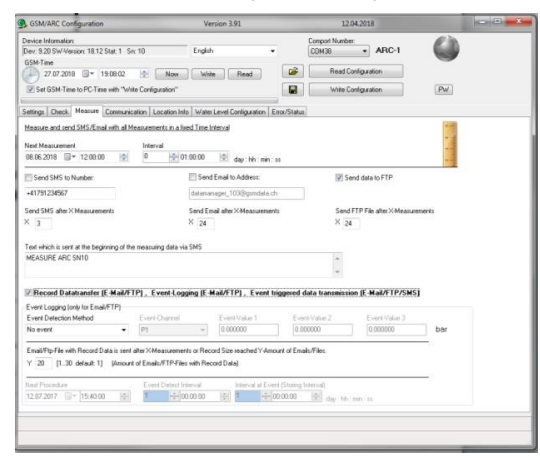

| Medir intervalo:   | 1 hora |
|--------------------|--------|
| Número de medidas: | 24     |
|                    |        |

El mensaje será enviado cada día a las 11.00 al servidor FTP ftp.gsmdata.ch

②Transferencia de registros habilitada

# 13.5.4 Configuración de comunicación

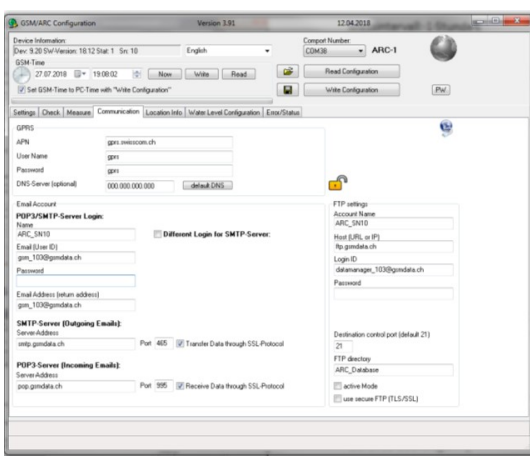

Aquí tenemos que definir la configuración de la cuenta FTP a la que se debe cargar el archivo

Después de haber cambiado la configuración, continúe con el botón Escribir configuración para transferir la configuración al dispositivo conectado!

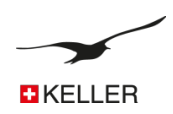

#### 13.5.5 Enviar configuración

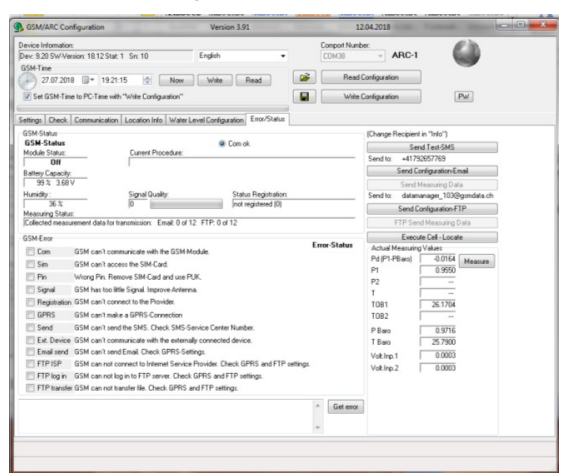

Ahora haga clic en el botón "Enviar configuración FTP" para transferir la configuración y registrar el dispositivo en el Datamanager.

Asegúrese de que la transferencia se haga sin error.

Después del envío, desconecte el cable de interfaz de comunicación y proteja la interfaz con la tapa de protección.

El ARC-1 ahora está configurado y enviará las mediciones diariamente.

Cierre la unidad de bloqueo y bloquéela.

# 13.6 Instalación en un punto de medición con la unidad de bloqueo.

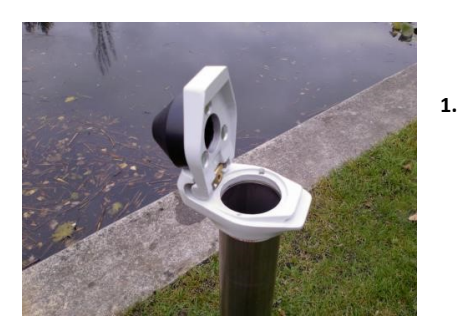

Fije la unidad de bloqueo en el punto de medición.

La unidad de bloqueo con la tapa de protección de antena montada en la parte superior es adecuada para tuberías estándar de 2 pulgadas.

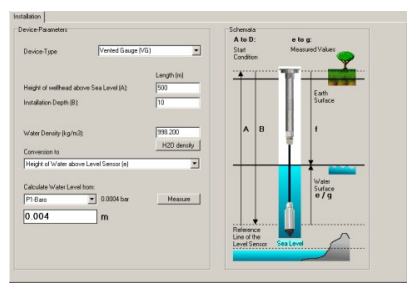

2. Prepare los datos de instalación

-Nivel de agua real (a medir a mano)

- -Nombre de red, nombre de ubicación
- -Posición de ubicación (longitud, latitud, altitud)
- -Altura de cabeza de pozo sobre el nivel del mar
- -Instalación de profundidad de sensor de nivel

Estos datos de instalación se ingresan en el software "ARC Configuration" y luego se transfieren al Datamanager.

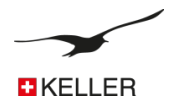

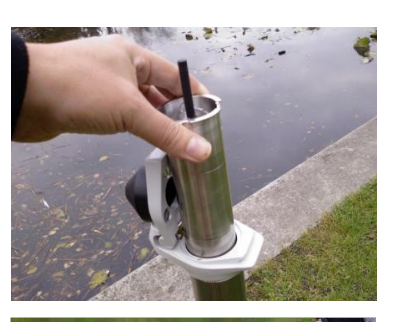

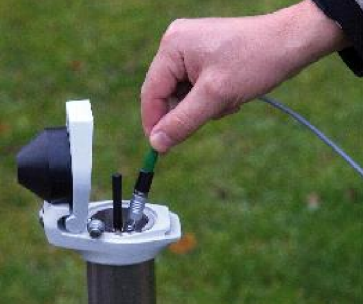

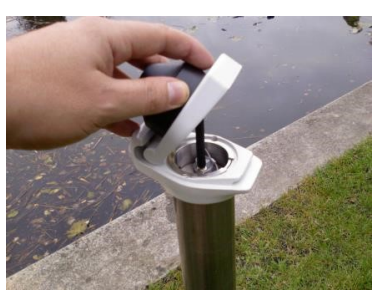

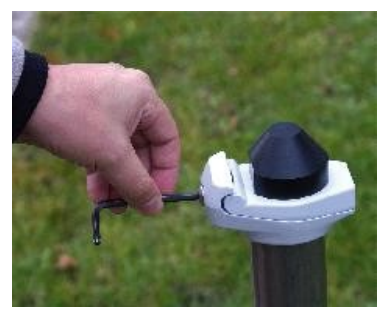

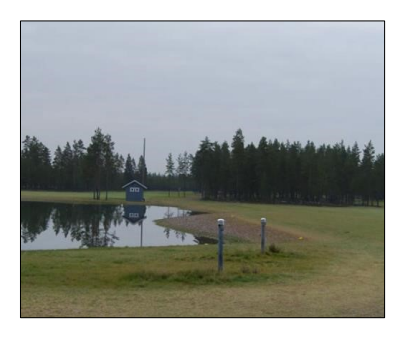

# 3. Inserte el ARC-1

Inserte el módulo en el punto de medición junto con el sensor apropiado

4. Configure el ARC-1 con el programa "Configuración ARC"

Conecte el ARC-1 a la PC y configúrelo con el programa. La configuración se envía por FTP al administrador de datos, donde la nueva ubicación se registra automáticamente.

Asegúrese de que se haya enviado la configuración. Compruebe también la calidad de la señal y los valores

# 5. Cierre la tapa

La antena encajará en la cubierta de plástico.

6. Bloquee la tapa

Bloquee la unidad como se muestra.

7. La instalación ha finalizado.

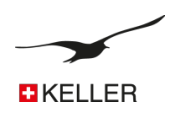

# 14 Información para pedidos de ARC-1

# 14.1 Variantes y opciones

| Descripción                                                                                                    | Numero de producto | Fotografía |
|----------------------------------------------------------------------------------------------------|--------------------|------------|
| Tubo ARC-1<br>Sin accesorios (sin antena externa, sin accesorios de<br>tornillo, sin enchufe, sin tapa de sellado nivelado) | 320020.0094        |            |
| <b>Tubo ARC-1</b><br>Antena auxiliar, prensaestopas preinstalado                                                            | 320020.0099        |            |
| ARC-1<br>Antena acodada, prensaestopas preinstalado, tapa<br>de sellado de nivel 2                                          | 320020.0105        |            |
| Tubo ARC-1<br>Antena auxiliar, enchufe LEMO preinstalado                                                                    | 320020.0102        |            |
| <b>Tubo ARC-1</b><br>Antena auxiliar, enchufe LEMO preinstalado, tapa<br>de sellado de nivel 2                              | 320020.0103        |            |
| Caja ARC-1<br>Antena auxiliar, prensaestopas preinstalados                                                                  | 320020.0104        |            |
| <b>Caja SB ARC-1</b><br>Con barreras Zener integradas (ATEX), antena<br>externa, prensaestopas preinstalado                 | 320022.0003        |            |
| ARC-1 Electrónico<br>Para actualizar los transmisores remotos GSM-<br>existentes                                            | 320020.0097        |            |

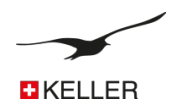

| Descripción                                                                                                    | Numero de producto                                                      | Fotografía |
|----------------------------------------------------------------------------------------------------|-------------------------------------------------------------------------|------------|
| Unidad de bloqueo 2"<br>3"<br>4"<br>5"<br>6"                                                                                                    | 320020.0026<br>320020.0056<br>320020.0045<br>320020.0046<br>320020.0042 |            |
| Anillo adaptador adecuado para la unidad de<br>bloqueo<br>3"<br>4"<br>5"<br>6"                                                                  | 506810.0118<br>506810.0119<br>506810.0102<br>506810.0120                |            |
| Batería de 3,9 V con enchufe<br>Capacidad: 35 Ah                                                                                                | 557005.0019                                                             |            |
| <b>Convertidor de interfaz K-114 A</b><br>Para la comunicación entre el PC y la interfaz<br>ARC-1 a través de USB<br>Longitud del cable: 0.75 m | 309010.0075                                                             |            |
| <b>K-114 BT A</b><br>Para la comunicación entre el PC y el ARC-1 a<br>través de la interfaz de radio Bluetooth<br>Longitud del cable: 0.75 m    | 309010.0101                                                             |            |
| Stub Antenna UMTS<br>Con conexión SMA                                                                                                    | 320020.0092                                                             |            |

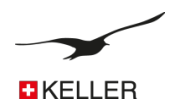

| Antena para tapa de registro<br>con conexión SMA<br>Longitud del cable: 2m | 320020.0110 |  |
|----------------------------------------------------------------------------|-------------|--|
|                                                                            |             |  |
| Cable de antena con conexión MMCX / SMA<br>Cable length: 182 mm            | 320020.0093 |  |
| Juego de adaptadores con LEMO<br>Lemo Plug 70012                           | 320020.0101 |  |
|                                                                            |             |  |
| Cable adaptador con enchufe<br>Fischer para la conexión "DCX" del          | 320020.0009 |  |
| registrador de datos                                                       |             |  |
| Longitud del cable: 100 mm                                                 |             |  |
| Fischer Plug (interfaz de configuración)                                   | 320020.0039 |  |
| Longitud del cable: 190mm                                                  |             |  |
| <b>Circlip</b><br>DIN: 471 (BN: 682) ø 18 mm                               | 508830.0002 |  |
| AGRO Set ø 3,56,5 mm<br>Adaptador, tuerca, sello, circlip                  | 320020.0061 |  |
| AGRO Set ø 6,68 mm<br>Adaptador, tuerca, sello, circlip                    | 320020.0062 |  |
|                                                                            |             |  |

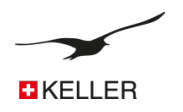

| Descripción                                                                                 | Numero de producto | Fotografia |
|---------------------------------------------------------------------------------------------|--------------------|------------|
| Tapa de cierre para tapón Fischer<br>Incluye tornillo (M3 x 6 Inox)                         | 508415.0004        |            |
| <b>Junta tórica</b> Ø 19 x<br>1,5 mm (Nitrilo) para<br>adaptador AGRO                       | 508610.0091        | $\bigcirc$ |
| <b>Junta tórica</b><br>Ø 40 x 1,5 mm (Nitrillo) anillo<br>de sellado para carcasa<br>(tubo) | 508620.0007        | $\bigcirc$ |
| Adaptador de Tubo<br>Incluye elemento de ventilación, anillo de sellado                     | 702505.0005        | 0          |
| <b>Bolsa de gel de sílice</b><br>Talla 2                                                    | 702515.0001        | MORO FAG   |

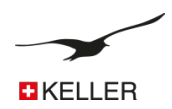

#### 14.2 Gama de sensores de nivel y transmisores de presión adecuados

|                                                           |                                                                                                    | *                         |  |  |  |
|-----------------------------------------------------------|----------------------------------------------------------------------------------------------------|---------------------------|--|--|--|
| Level sensors – Series 36 Xi W                            |                                                                                                    |                           |  |  |  |
| highest accuracy and resolution                           | <ul> <li>Pressure ranges for 3, 10, 30, 100 and 300 mH2O</li> <li>Accuracy 0.02 %FS</li> <li>RS485 (and SDI-12) interface</li> </ul>                                                                                         |                           |  |  |  |
| Multi-parameter sensors – Series 36 Xi W CTD              | 100                                                                                                    |                           |  |  |  |
| with conductivity sensor and maximum temperature accuracy | <ul> <li>Pressure ranges for 3, 10, 30 and 100 mH2O</li> <li>Accuracy 0.02 %FS</li> <li>RS485 (and SDI-12) interface</li> <li>Conductivity measuring ranges 0 μS/cm200 mS/cm</li> <li>Temperature accuracy 0.1 °C</li> </ul> |                           |  |  |  |
| Intrinsically safe level sensors – Series 36 XW Ei        |                                                                                                    |                           |  |  |  |
| for installation in explosive atmospheres                 | Pressure ranges for 3, 10, 30, 100 and 300 mH2O     Accuracy 0.02 %FS     RS485 and analogue interfaces                                                                                                    | Contraction of the second |  |  |  |
| Level sensors with plastic membrane – Series 36 XKY       | rel sensors with plastic membrane – Series 36 XKY                                                                                                    |                           |  |  |  |
| with Kynar membrane for brackish water and wastewater     | <ul> <li>Pressure ranges for 10, 30 and 100 mH2O</li> <li>Accuracy 0.3 %FS</li> <li>RS485 and analogue interfaces</li> </ul>                                                                                                 | College                   |  |  |  |
| Capacitive level sensors – Series 46 X                    |                                                                                                    |                           |  |  |  |
| with measuring cell for low pressure ranges               | Pressure ranges for 0.3, 1 and 3 mH2O     Accuracy 0.1 %FS     RS485 and analogue interfaces     Intrinsically safe series 46 X Ei                                                                                           |                           |  |  |  |
| Pressure transmitter – 33 X/35 X series                   | •                                                                                                    |                           |  |  |  |
| with thread connection for pressure-retaining systems     | Pressure ranges from 0.3 to 1,000 bar     Accuracy 0.02 %FS     RS485 and analogue interfaces     Intrinsically safe series 33 X Ei/35 X Ei                                                                                  |                           |  |  |  |

Notes: • Level sensors and pressure transmitters are not included with the ARC-1 • Low-voltage versions are available for longer battery service life • All level sensors can be ordered with enhanced lightning protection • A range of cables is available for application in water, drinking water and fuels